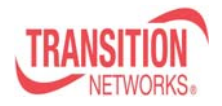

#### **Provisioning SOAM** Application note:

This application note describes how to provision SOAM (802.1ag/Y.1731) using the x3230 (SIC) and stand-alone S3231 NIDs. Using the WEB GUI agent, the customer ME will be provisioned for SOAM and a hybrid ME between the operator and provider networks will also be SOAM provisioned. The customer network will be assigned MD 7, Provider MD 5, and Operator MD 3.

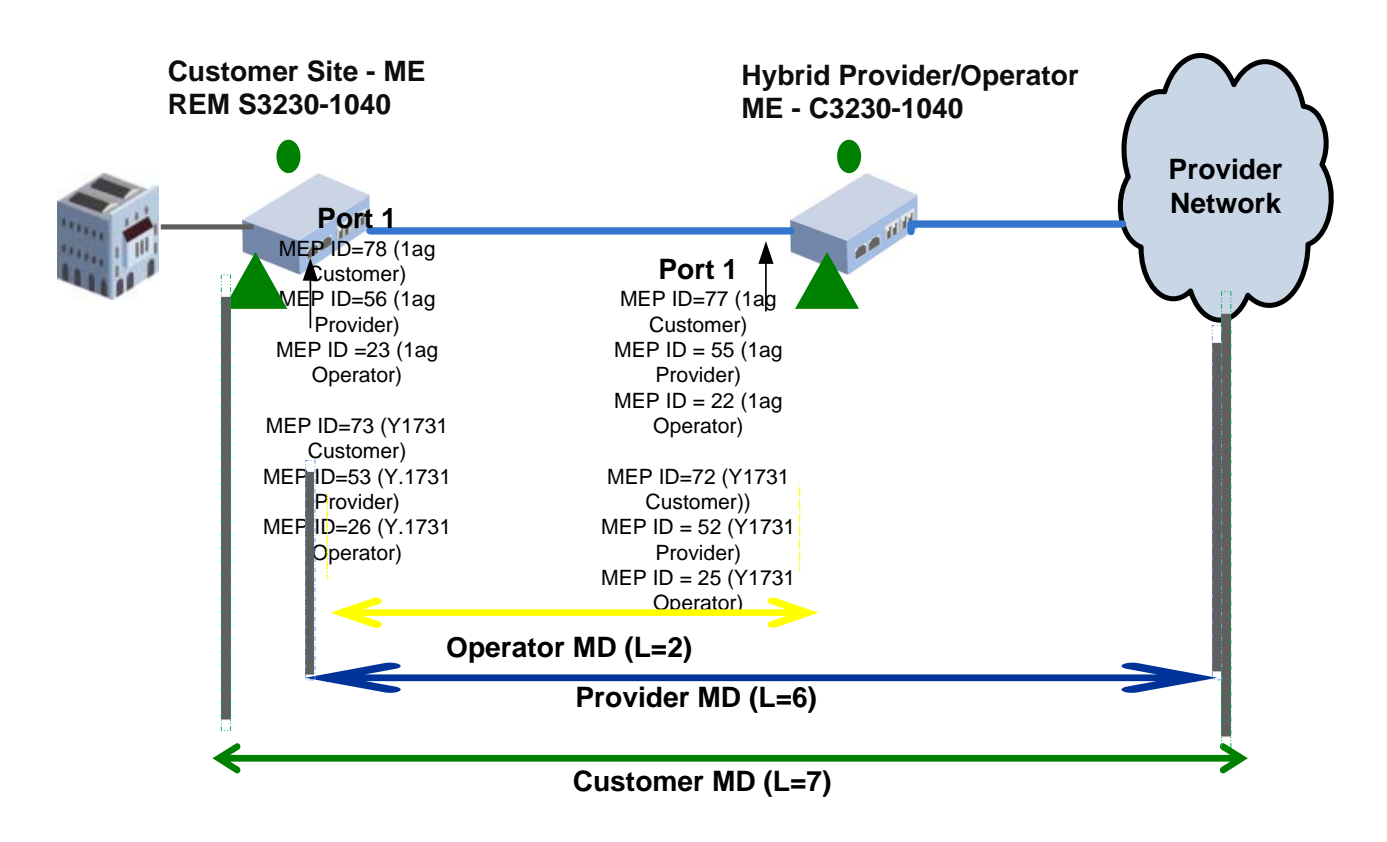

#### 802.1ag Setup Procedure:

Step 1: Configure/Add the Maintenance Domain for the Customer Network. Select SOAM, MD, enter the MD id 7, enter the name customer (i.e First Union), select Level 7, then ADD

#### Customer MD ID 7

| 🕹 ION System Web Interface - Mozilla Firefox                                                                  |                  |
|----------------------------------------------------------------------------------------------------|------------------|
| Ele Edit Yew Higtory Bookmarks Tools Heb                                                                      |                  |
| 🔇 🖂 • 🖁 🗶 🏠 🗋 http://172.16.45.200/web.html                                                                   | 🟫 🔹 🚮 🕈 Google 🖉 |
| 📓 Most Visited 🌪 Getting Started 🔃 Latest Headlines 🗋 ION System Web Inte 🚹 Supercomm 🛹 192.251.144.143 🛹 192 | .251.144.141     |
| DN System Web Interface                                                                                       |                  |
| TRANSITION<br>NETWORKS.                                                                                       |                  |
| ION System                                                                                                    |                  |
| - ION Stack Generic configuration MD MA/MEG MEP MIP Configura                                                 | tion Error List  |
| - Chassis                                                                                                    |                  |
| ID4[C3230-1040     No records found                                                                           |                  |
| Port 1 MD ID Name Level Sender ID per                                                                         | mission          |
| Port 2 7 Customer Level 7 None                                                                                | ×                |
| + (05)C3230-1040 Refresh Add E                                                                                | ždit Delete Help |
| + [12]C3230-1040                                                                                              |                  |
|                                                                                                    |                  |
|                                                                                                    |                  |
|                                                                                                    |                  |
|                                                                                                    |                  |
|                                                                                                    |                  |
|                                                                                                    |                  |
|                                                                                                    |                  |
|                                                                                                    |                  |
|                                                                                                    |                  |
|                                                                                                    |                  |
|                                                                                                    |                  |
| Getting all records finished                                                                                  | Version: 1.0.    |

Step 2: Configure/Add the Maintenance Domain for the **Provider** Network. Select **SOAM**, **MD**, enter **MD id 5**, enter the name **provider (i.e ATT)**, select **Level 5**, then **ADD** 

Provider MID 5

| Ele Edit View History Boolimarks Tools Help                                                                                                    |                          |
|----------------------------------------------------------------------------------------------------|--------------------------|
|                                                                                                    |                          |
| K 🕑 - C 🔀 🏠 http://172.16.45.200/web.html                                                                                                    | thr • Man Google ا       |
| 👅<br>Most Visited 🗣 Getting Started 💫 Latest Headines 📄 ION System Web Inte 📑 Supercomm 🛹 192.251.144.1                                                                                                    | 43 - 192.251.144.141     |
| 10N System Web Interface                                                                                                    |                          |
| TRANSITION                                                                                                    |                          |
| NETWORKS.                                                                                                    |                          |
| System • View • Help •                                                                                                    |                          |
| ION System C MAIN ADVANCED SNTP HTTPS SSH RADIUS                                                                                                    | S ACL MAC VLAN SOAM      |
| ION Stack     Generic configuration MD MAVMEG MEP MIP                                                                                                    | Configuration Error List |
| -[01]IONMM MD ID Name Level Sender ID permission                                                                                                    |                          |
| - [04]C3230-1040 7 Customer Level 7 None                                                                                                    |                          |
| Port 1 5 Provider Level 5 None                                                                                                    |                          |
| top virial interview of the set of the set of the | ne V                     |
| + [06]C3230-1040                                                                                                    | h Add Edit Delete Help   |
| € [12]C3230-1040                                                                                                    |                          |
| e (22) UNPS-A                                                                                                    |                          |
|                                                                                                    |                          |
|                                                                                                    |                          |
|                                                                                                    |                          |
|                                                                                                    |                          |
|                                                                                                    |                          |
|                                                                                                    |                          |
|                                                                                                    |                          |
|                                                                                                    |                          |
|                                                                                                    |                          |
|                                                                                                    | 10                       |

Step 3: Configure/Add the Maintenance Domain for the Operator Network. Select SOAM, MD, enter the MD id 2, enter the name operator (i.e. TW), select Level 2, then ADD

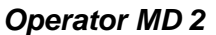

| Hard Maderal 🖨 Californ Directed 💦                                                      | And Handlers   101 Subar Web Sets   10 Supersons and 102 251 144 145 are 102 251 144 141                                                                                                    |          |
|-----------------------------------------------------------------------------------------|----------------------------------------------------------------------------------------------------|----------|
| ION System Web Interface                                                                |                                                                                                    |          |
| N System<br>ION Stack                                                                   | MAIN ADVANCED SNTP HTTPS SSH RADIUS ACL MAC V                                                                                                    | LAN SOAM |
| - [01]IONMM<br>- [04]C3230-1040<br>- Port 1<br>- Port 2                                 | MD ID         Name         Level         Sender ID permission           7         Customer         Level 7         None           5         Provider         Level 5         None           2         Coprator         Level 2         None |          |
| [05]C3230-1040     [06]C3230-1040     [12]C3230-1040     [12]C3230-1040     [22]JONPS-A | MD ID Name Level Sender ID permission           2         Operator         Level 2         None           Refresh Add Edit Delete                                                                                                    | Melp     |
|                                                                                         |                                                                                                    |          |
|                                                                                         |                                                                                                    |          |
|                                                                                         |                                                                                                    |          |

Step 4: Configure/Add in the VLAN system directory, a new VLAN (i.e 700)

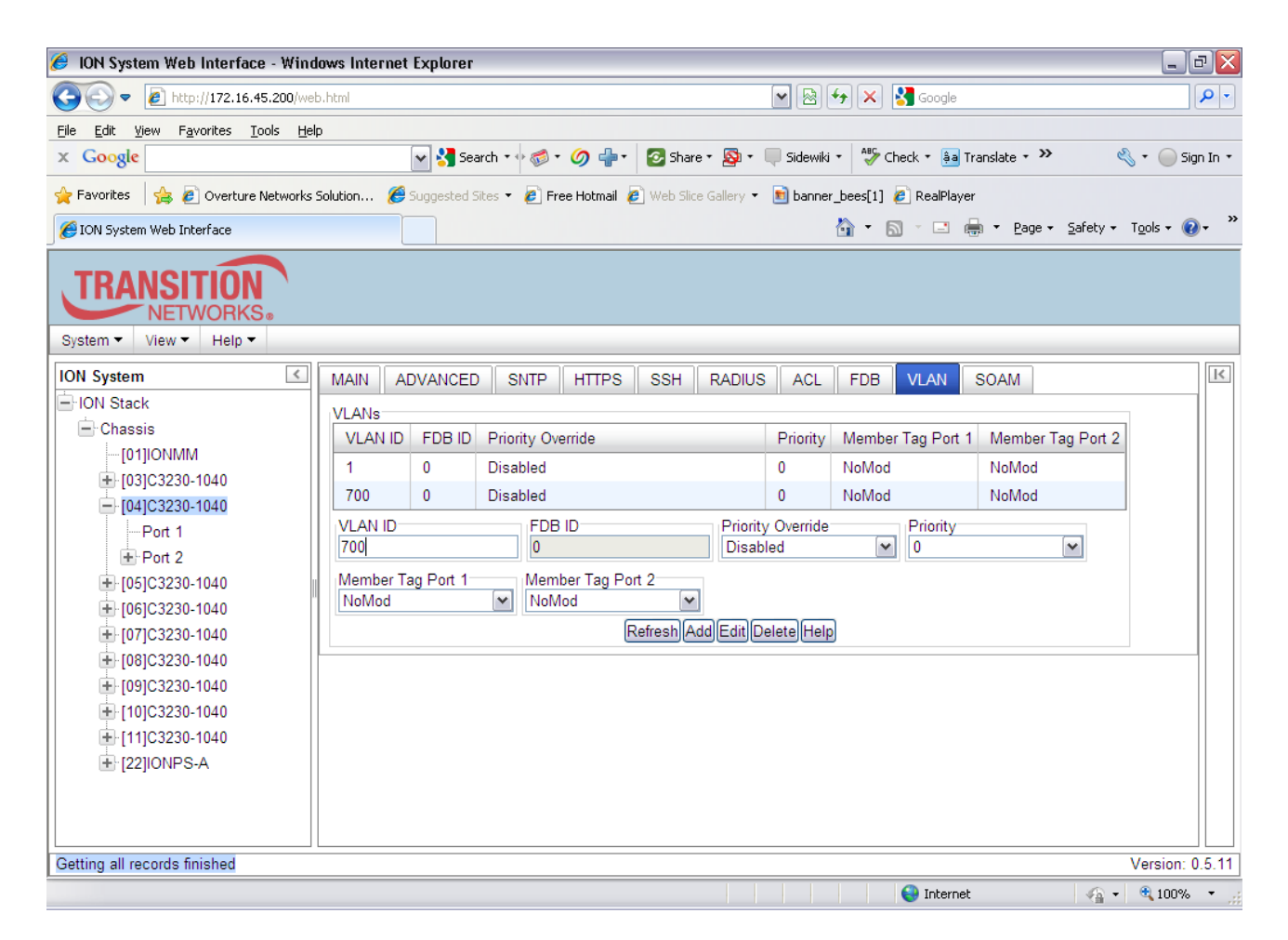

Step 5: Configure/add the VLAN Tag Mode and Ethertype:

Select Port 1, Advanced tab, select Frame Tag Mode =Customer, Set Ethertype to X88A8, then Save

| 🥖 ION System Web Interface - Wind                                                                                                    | dows Internet Explorer                                                                                                    | . 7 🗙        |
|----------------------------------------------------------------------------------------------------|----------------------------------------------------------------------------------------------------|--------------|
| COO - E http://172.16.45.200/we                                                                                                    | eb.html 💌 🗟 🔂 🔀 Google                                                                                                    | <b>P</b> -   |
| File Edit View Favorites Tools Hel                                                                                                    | elp                                                                                                    |              |
| × Google                                                                                                    | 💽 🔧 Search 🕫 🧭 🐨 🏈 🖶 🔹 🙆 Share * 🧟 * 💭 Sidewiki * 👫 Check * 🚑 Translate * 🌺 🔌 * 🥥                                                                                                    | ) Sign In 🔹  |
| 🚖 Favorites 🛛 👍 🙋 Overture Networks                                                                                                    | s Solution 🏉 Suggested Sites 🔻 🏉 Free Hotmail 🙋 Web Slice Gallery 👻 💼 banner_bees[1] 🏉 RealPlayer                                                                                                    |              |
| 🟉 ION System Web Interface                                                                                                    | 🐴 👻 🔂 🐇 🖃 🖶 🕶 Page 🔹 Safety 🕶 Tools 🕶                                                                                                    | <b>@</b> ⊷ " |
| TRANSITION       NETWORKS.       System •       View •       Help •                                                                                                    |                                                                                                    |              |
| ION System                                                                                                    | Disabled V Discard and Notify V Disabled V Disabled V                                                                                                    | ∧ K          |
| HON Stack     Chassis     [01]IONMM     [03]C3230-1040     [04]C3230-1040     [04]C3230-1040     Port 1     Port 2     Port 1     Port 2     Port 3     [05]C3230-1040     [06]C3230-1040     [06]C3230-1040 | VLAN Forwarding Rules       Discard Tagged       Discard Untagged       Force Default VLAN         Disabled       Disabled       Disabled       Disabled       Disabled         Pefault VLAN ID       1       1       1         Priority Forwarding Rules       Default Priority Class       IP Traffic Class       Priority Precedence         Default Priority Override       DA Priority Override       Use IP       IP         SA Priority Override       DA Priority Override       Disabled       VID Priority Override         Usabled       Isabled       IP Traffic Class       VID Priority Override         VLAN Tag Management       Provider Ether Type       IP | III          |
| + [07]C3230-1040     • [08]C3230-1040     • [09]C3230-1040     • [10]C3230-1040     • [10]C3230-1040     • [11]C3230-1040     • [11]C3230-1040                                                               | Customer     X88A8       User Priority       Remap 0 to:       0       1       2       3                                                                                                    |              |
| Getting values finished                                                                                                    | Versio                                                                                                    | n: 0.5.11    |
|                                                                                                    | Sinternet 🎻 🖓 🕶 🔍 100                                                                                                    | )% • .;;     |
| 🕑 🛃 🛃 🛃 🛃 🛃 🛃 🛃 🛃                                                                                                    | ] • ₩ • & % • 0 I / 2 I + <b>0 I 2 0 I 2 0 I 2 0 I 2 0 0 0 0 0 0 0 0 </b>                                                                                                    | 1:58 PM      |

### 802.1ag Customer Network Set-up Procedure

**Step 6:** Configure/Add the **Maintenance Association ID's** for each Domain (Customer, Provider, Operator.) First, provision the **customer MA ID**. Select **SOAM, MA/MEG, MA Configuration**. Select **Parent MD ID 7** (corresponds to MD defined in Step 1), Enter **MA ID 701** (can be any ID starting with 7) enter **customer name** (Example First Union), Enable Remote MEP (REM) Auto-Detection, select a **VLAN type** (C-tag) and enter new Primary VID 700, if appropriate. Then **ADD** 

#### **Customer MA**

|                                                                                                    | 🥖 ION System Web Interface - Win                                           | dows Internet Explorer                                                                                  |
|----------------------------------------------------------------------------------------------------|----------------------------------------------------------------------------|----------------------------------------------------------------------------------------------------|
| Ele Edit View Favorites Iools Help                                                                                                    | COO - 10 http://172.16.45.200/w                                            | eb.html 💽 🗟 🚱 🗙 🚼 Google 🖉                                                                              |
| x Google Stare - Si Stare - Si - Stadewit - Steve - Si - Stadewit - Steve - Si - Stadewit - Steve - Si - Stadewit - Steve - Si - Stadewit - Steve - Steve - S                                                                                                    | <u>File E</u> dit <u>V</u> iew F <u>a</u> vorites <u>T</u> ools <u>H</u> e | lp                                                                                                    |
| Pavortes  Povortus Networks Solution  Supported Sites *   Pree Hotmal   Web Sites Galery *  Benner Dees(1) RealPlayer  Pree Hotmal   Web Sites Galery *   Benner Dees(1) RealPlayer  Pree Hotmal   Web Sites Galery *   Benner Dees(1) RealPlayer  Pree Hotmal   Web Sites Galery *   Benner Dees(1) RealPlayer  Pree Hotmal   Web Sites Galery *   Benner Dees(1) RealPlayer  Pree Hotmal   Web Sites Galery *   Benner Dees(1) RealPlayer  Pree Hotmal   Web Sites Galery *   Benner Dees(1) RealPlayer  Pree Hotmal   Web Sites Galery *   Benner Dees(1) RealPlayer  Pree Hotmal   Web Sites Galery *   Benner Dees(1) RealPlayer  MAIN ADVANCED SNTP HTTPS SSH RADIUS ACL FDB VLAN SOAM   Wew   Help *    ION Stack   ION Stack  ION Stack  ION Stack  ION Stack    ION Stack   ION Stack  ION Stack   ION Stack   ION Stack   ION Stack   ION Stack   ION Stack   ION Stack    ION Stack    ION Stack    ION Stack    ION Stack   ION Stack   ION Stack   ION Stack    ION Stack    ION Stack    ION Stack  ION Stack  ION Stack  ION Stack  ION Stack  ION Stack  ION Stack  ION Stack  ION Stack  ION Stack  ION Stack  ION Stack  ION Stack  ION Stack  ION Stack  ION Stack  ION Stack  ION Stack  ION Stack  <                                                                                                    | x Google                                                                   | 🗸 🚼 Search 🕫 🧭 🖕 🦉 Share * 🚳 * 🤍 Sidewiki * 🎒 Check * 🚑 Translate * » 🛛 🔌 * 🔵 Sign In                   |
| Image: Construction         System         View V Heip *         Image: Construction         System         View V Heip *         Image: Construction         Image: Construction         I                                                                                                    |                                                                            | Solution 🍘 Suggested Sites 🔻 🔊 Free Hotmail 🔊 Web Site Gallery 👻 🗊 banner bees[1] 😰 RealPlayer          |
| System       View       Help         ION System       MAIN       ADVANCED       SNTP         ION System       MAIN       ADVANCED       SNTP         ION System       Main       Configuration       MD         MAIN       ADVANCED       SNTP       HTPS         SSH       RADIUS       ACL       FDB       VLAN         Sold       Main       Configuration       MD       MAVMEG         MAID       Name       CC       Interval       VLAN       SOAM         MAID       Name       CC       interval       VLAN type       Primary VID       S-VID       NMEP auto detection       RMEP auto detection       RMEP auto detection       MMEP auto detection       MMEP auto detection       MD       PAREM       SOAM       WLAN type       Primary VID       S-VID       D       RMEP auto detection       RMEP auto detection       MMEP auto detection       MD       RMEP auto detection       MD       RMEP auto detection       MD       RMEP auto detection       MD       RMEP auto detection       MD       RMEP auto detection       MD       ND       ND       ND       ND       ND       ND       ND       ND       ND       ND       ND       ND       ND       ND                                                                                                    |                                                                            | 🚵 🔹 🗋 🗸 Page + Safety + Tools + 👰 +                                                                     |
| NETWORKS.         System View Help         ION System         ION Stack         ION Stack         ION Stack         ION Distack         ION G01/03/0320-1040         ION Port 1         IP Port 2         IP Port 2         IP Port 3         ION [05](03230-1040         IP Port 3         IP (05](03230-1040         IP Port 3         IP (05](03230-1040         IP Port 3         IP (05](03230-1040         IP (05](03230-1040                                                                                                    | TRANSITION                                                                 |                                                                                                    |
| ION System         MAIN ADVANCED SNTP HTTPS SSH RADIUS ACL FDB VLAN SOAM         HON Stack       Main Configuration       MD       MAMMEG       MEP       MIP Configuration Error List         Chassis       [01]10NMM       [03]C3230.1040       MA Configuration       MA Configuration       MA Configuration       MA Configuration         Image: Point 1       [04]C3230.1040       MA ID       Name       CC interval       VLAN type       Primary VID       S-VID       RMEP auto detection       RMEP auto detection         Pont 1       Pont 2       REM:S3231-1040       Pont 1       Isec       VLAN type       Primary VID       S-VID       Disabled       4000         Pont 2       Pont 3       [05]C3230.1040       Image: Primary VID       Sender ID permission       MD defined       VLAN type       MEP auto detection timeout       MD defined       VLAN type       MID defined       VLAN type       MID list       MEP ID list       MD defined       VLAN ID list       MEP ID list       MD defined       VLAN ID       VLAN ID       No records found.       Version: 0.5.11                                                                                                    | System View Help                                                           |                                                                                                    |
| ION Stack       Main Configuration       MD       MA/MEG       MEP       MIP       Configuration Error List         Image: Chassis       Image: Chassis                                                                                                    | ION System                                                                 | MAIN ADVANCED SNTP HTTPS SSH RADIUS ACL FDB VLAN SOAM                                                   |
| Chassis     O(1)(ONMM     O(2)C3230-1040     O(4)C3230-1040     O(4)C3230-1040     O(4)C3230-1040     O(4)C3230-1040     O(4)C3230-1040     Port 1     Port 2     Port 2     Port 3     O(5)C3230-1040     O(5)C3230-1040     O(5)C320-1040     O(5)C320-1040     O(5)C320-1040     O(5)C320-1040     O(5)C320-1040     O(5)C320-1040     O(5)C320-1040     O(5)C320-1040     O(5)C320-1040     O(5)C320-1040     O(5)C320-1040     O(5)C320-1040     O(5)C320-1040     O(5)C320-1040     O(5)C320-                                                                                                    | - ION Stack                                                                | Main Configuration MD MA/MEG MEP MIP Configuration Error List                                           |
| -[01][ONMM           •[03][O32030-1040           MA Conliguration           Mee C interval           Mee C interval           Mee interval           Mee interval           Mee interval         Mee interval         Mee interval         Mee interval         Mee interval         Mee interval         Mee interval         Mee interval                                                                                                    | Chassis                                                                    |                                                                                                    |
| Image: Wight of the system of the system                                                                                                    | [01]IONMM                                                                  | MA Computation MEG Configuration                                                                        |
| Port 1       Port 1         Port 2       Port 1         Port 1       Port 2         REM:S3231-1040       Port 1         Port 2       Port 3         Port 3       Port 3         Port 3       Port 3         Port 3       Port 3         Port 3       Port 3         Port 3       Port 4         Port 4       Port 4         Port 5       Port 5         Port 6       Port 6         Port 700       Port 1         Port 2       Port 3         Port 3       Port 4         Port 4       Port 4         Port 5       Port 4         Port 6       Port 700         Port 700       Port 6         Port 700       Port 1         Port 700       Port 1         Port 1       Port 2         Port 2       Port 3         Port 2       Port 4         Port 1       Port 4         Port 2       Port 4         Port 2       Port 4         Port 2       Port 4         Port 2       Port 4         Port 2       Port 4         Port 2       Port 4                                                                                                    | + [03]C3230-1040                                                           | MA ID Name CC interval VLAN type Primary VID S-VID RMEP auto detection RMEP auto de                     |
| Port 1<br>Port 2<br>REM:S3231-1040<br>Port 1<br>Port 2<br>Port 3<br>Port 3<br>Port 3<br>Port 3<br>Port 3<br>Port 3<br>Port 3<br>Port 3<br>Port 3<br>Port 3<br>Port 3<br>Port 3<br>Port 3<br>Port 3<br>Port 3<br>Port 3<br>Port 3<br>Port 3<br>Port 3<br>Port 3<br>Port 3<br>Port 3<br>Port 4<br>Port 4<br>Port 4<br>Port 4<br>Port 4<br>Port 4<br>Port 3<br>Port 3<br>Port 3<br>Port 4<br>Port 4   |                                                                            | 701         First Union         1 sec         ctype         700         0         Disabled         4000 |
| Image: REM:S3231-1040       Image: Rem:S3231-1040         Port 1       Port 2         Port 3       Image: Rem:S3230-1040         Image: Rem:S3230-1040       Image: Rem:S3230-1040         Image: Rem:S3230-1040       Image: Rem:S3230-1040         Image: Rem:S32                                                                                                    | = Port 2                                                                   | Parent MD ID MA ID Name CC interval                                                                     |
| Port 1       Pimary VID       S-VID         Port 2       Port 3         Port 3       RMEP auto detection         Port 3       RMEP auto detection         Port 3       RMEP auto detection         Port 3       RMEP auto detection         Port 3       Port 3         Port 3       RMEP auto detection         Port 3       RMEP auto detection         Port 3       RMEP auto detection         Port 4000       MD defined         Port 52320-1040       Primary VLAN ID         P(D9]C3230-1040       Primary VLAN ID         P(D9]C3230-1040       Primary VLAN ID         Pil111C3230-1040       Primary VLAN ID         Pil111C3230-1040       Primary VLAN ID         Port 10       Primary VLAN ID         Port 10       Primary VLAN ID         Port 10       Primary VLAN ID         Port 20       Primary VLAN ID         Port 20       Primary VLAN ID         Port 20       Primary VLAN ID         Port 20       Primary VLAN ID         Port 20       Primary VLAN ID         Port 20       Primary VLAN ID         Port 20       Primary VLAN ID         Port 20       Primary VLAN ID                                                                                                    | EM:S3231-1040                                                              | 7 Y 701 First Union 1 sec                                                                               |
| Port 3<br>Port 3<br>Port 3 | Port 1 ■                                                                   | VLAN type Primary VID S-VID<br>ctype 700 0                                                              |
| (05]C3230-1040     (06]C3230-1040     (06]C3230-1040     (07]C3230-1040     (08]C3230-1040     (09]C3230-1040     (10]C3230-1040     (10]C32     (10]C3230-1040     (10]C3230-1040     (10]C3230-1040     (10]C3230-1040                                                                                                    | Port 3                                                                     | RMEP auto detection RMEP auto detection timeout Sender ID permission                                    |
| Image: Constraint of the second second sec                                                                                                    | + [05]C3230-1040                                                           | Disabled 4000 MD defined                                                                                |
| Image: Display and Display and                                                                                                    | € [06]C3230-1040                                                           | Refresh Add Edit Delete Help                                                                            |
| Image: Primary VLAN ID list         MEP ID list           Image: Primary VLAN ID         Primary VLAN ID           Image: Primary VLAN ID         VLAN ID           Image: Primary VLAN ID         VLAN ID                                                                                                    | € [07]C3230-1040                                                           |                                                                                                    |
| Image: Primary VLAN ID         Primary VLAN ID         VLAN ID           Image: Primary VLAN ID         No records found.         Image: Primary VLAN ID           Image: Primary VLAN ID         No records found.         Image: Primary VLAN ID           Image: Primary VLAN ID         VLAN ID         Image: Primary VLAN ID           Image: Primary VLAN ID         No records found.         Image: Primary VLAN ID           Image: Primary VLAN ID         VLAN ID         Image: Primary VLAN ID           Image: Primary VLAN ID         VLAN ID         Image: Primary VLAN ID           Image: Primary VLAN ID         VLAN ID         Image: Primary VLAN ID           Image: Primary VLAN ID         VLAN ID         Image: Primary VLAN ID           Image: Primary VLAN ID         VLAN ID         Image: Primary VLAN ID           Image: Primary VLAN ID         Image: Primary VLAN ID         Image: Primary VLAN ID           Image: Primary VLAN ID         Image: Primary VLAN ID         Image: Primary VLAN ID         Image: Primary VLAN ID           Image: Primary VLAN ID         Image: Primary VLAN ID         Image: Primary VLAN ID         Image: Primary VLAN ID         Image: Primary VLAN ID         Image: Primary VLAN ID         Image: Primary VLAN ID         Image: Primary VLAN ID         Image: Primary VLAN ID         Image: Primary VLAN ID         Image: Primary VLAN ID         Im                                                                                                    |                                                                            | VLAN ID list MEP ID list                                                                                |
| Image: Text State         No records found.           Image: Text State         Image: Text State           Getting all records finished         Version: 0.5.11                                                                                                    | 🛨 [09]C3230-1040                                                           | Primary VLAN ID VLAN ID                                                                                 |
| Image: Contract of the second second seco                                                                                                    | + [10]C3230-1040                                                           | No records found.                                                                                       |
| Getting all records finished Version: 0.5.11                                                                                                    | F [111C3230-1040 ►                                                         |                                                                                                    |
|                                                                                                    | Getting all records finished                                               | Version: 0.5.1                                                                                          |

**Step 7:** Next, configure MEPs for each MA by adding them in the "MEP list" tab in the "MA Page.

Add MEP ID 77 (Any ID starting w/7) for the MEP ID assigned to the C3230, Add MEP 78 for the Remote peer MEP ID assigned to REM:S3231 corresponding to Parent MA/MEG ID 701.

| 🥖 ION System Web Interface - Windo                                                                                                    | ws Internet Explorer                                                                                                    |                                    |                    |                                         |                      |                  | . 8 🗙       |
|----------------------------------------------------------------------------------------------------|----------------------------------------------------------------------------------------------------|------------------------------------|--------------------|-----------------------------------------|----------------------|------------------|-------------|
| C                                                                                                    | html                                                                                                    |                                    | •                  | 8 🗲 🗙 🛂                                 | Google               |                  | <b>P</b> -  |
| File Edit View Favorites Tools Help                                                                                                    |                                                                                                    |                                    |                    |                                         |                      |                  |             |
| x Google                                                                                                    | 🗙 🔧 Search 🔹 🖓 🗸                                                                                                    | 🏉 🕂 🔁 Shan                         | e • 🔊 • 🔲 Sidew    | wiki 🔹 券 Che                            | ck 🔹 🚑 Translate 🔹 ≫ | <b>∛</b> • (     | ) Sign In 🔹 |
| 🚖 Favorites 🛛 👍 🙋 Overture Networks Sc                                                                                                    | olution 🏉 Suggested Sites 🝷 🙋 Fre                                                                                                    | e Hotmail 🙋 Web Slic               | e Gallery 👻 🛅 bani | ner_bees[1] 🥖                           | RealPlayer           |                  |             |
| 🔏 ION System Web Interface                                                                                                    |                                                                                                    |                                    |                    | 👌 • 🔊                                   | - 🖃 🖶 - Page - :     | Safety 👻 Tools 🗸 | <b>?</b> •  |
| System View Help                                                                                                    |                                                                                                    |                                    |                    |                                         |                      |                  |             |
| ION System                                                                                                    | MA ID Name CC int                                                                                                    | erval VLAN type                    | Primary VID        | S-VID                                   | RMEP auto detection  | RMEP auto d      | e^ K        |
| 🖃 ION Stack                                                                                                    | 701 First Union 1 sec                                                                                                    | ctype                              | 700                | 0                                       | Disabled             | 4000             |             |
| Image: Constraint of the second state of the second state of the second sta | VLAN type Primary VID<br>none 0<br>RMEP auto detection RME<br>Disabled VLAN ID list MEP ID list<br>MEP ID<br>77<br>78<br>Parent MA/MEG ID MEI<br>MA ID: 701 77<br>( | P auto detection ti<br>0<br>Refres | esh Add Delete     | ID permission<br>fined<br>eHelp<br>Help |                      | Versic           | n: 0.5.11   |
|                                                                                                    |                                                                                                    |                                    |                    |                                         | 🕑 Internet           | - 🖓 🕶 🔍 10       | 0% • .::    |
| 🦺 start 🚽 🖗 🙆 🕑 💌 🛛                                                                                                    | 3 🗾 🔕 🗟 🐂 🐁 🕴 💽 l.                                                                                                    | 🥖 I. 🔷 🖂                           | 1 🖸 🛃 🛃 💽 🤇        | 000020                                  | ∎₫₽⊑₩₽₩              | ¥@ <b>@</b> Ø\$  | 2:28 PM     |

**Step 8:** After defining the MA's and MEP ID's, configure/add MEP ID 77 in the SOAM MEP Tab. Select port 1, set direction for "UP", status "enable, CC "enable"

| 🥖 ION System Web Interface - Wind     | lows   | Internet Explorer 🗧 🖻 🛛                                                                       |
|---------------------------------------|--------|-----------------------------------------------------------------------------------------------|
| C                                     | b.htm  | i 💌 🗟 🐓 🗙 🎦 Google 🖉 🖉                                                                        |
| File Edit View Favorites Tools Helj   | p      |                                                                                               |
| x Google                              |        | 🚽 🔧 Search 🔹 🧔 🕈 🥥 🖶 🔹 😰 Share * 🔊 * 🔲 Sidewiki * 🗳 Check * 🚑 Translate * » 🛛 🔌 * 🧼 Sign In * |
| 🖕 Favorites 🛛 👍 🔊 Overture Networks : | Soluti | on 🏉 Suggested Sites 🔻 🔊 Free Hotmail 🔊 Web Slice Gallery 🔻 🖻 banner_bees[1] 🖉 RealPlayer     |
| 🔏 ION System Web Interface            |        | 🚵 🔻 🔝 🐇 🖾 👘 🖓 Page + Safety + Tools + 🔞 +                                                     |
| System View Help                      |        |                                                                                               |
| ION System                            | M      | AIN ADVANCED SNTP HTTPS SSH RADIUS ACL FDB VLAN SOAM                                          |
| - ION Stack                           |        | Asin Configuration MD MA/MEG MEP MIP Configuration Error List                                 |
| 🖃 Chassis                             |        |                                                                                               |
| [01]IONMM                             |        | Configuration CC monitoring Loopback Linktrace ETH-MCC ETH-TEST DM FLM AIS                    |
|                                       |        | MEP ID Port Direction Primary VID Status CC status FNG state LTM/CCM priority FNG ala         |
| - [04]C3230-1040                      |        | 55 Port 1 Up 0 Enabled Enabled Defect reported 5 250                                          |
| Port 1                                |        | 77 Port 1 Up 0 Enabled Enabled Defect reported 7 250                                          |
| Port 2                                | '      | Parent MA/MEG MEP ID Port Direction Primary VID Status                                        |
| REM:S3231-1040                        |        | MA ID: 701 V 77 Port 1 V Up V 0 Enabled V                                                     |
| Port 1                                |        | CC status                                                                                     |
| Pont 2                                |        | Enabled 💌                                                                                     |
|                                       |        | FNG alarm time FNG reset time Lowest priority defect LTM/CCM priority                         |
|                                       |        | 250 1000 macRemErrXcon V Priority 7                                                           |
| + 107103230-1040                      |        | Refresh Add Edit Delete Help                                                                  |
| + 1081C3230-1040                      |        | MEP State                                                                                     |
| + [09]C3230-1040                      |        | MAC address Highest priority defect                                                           |
| + [10]C3230-1040                      |        | 00-C0-F2-20-FF-D4 MACstatus MACstatus                                                         |
| + [11]C3230-1040                      | <      |                                                                                               |
| Getting values finished               |        | Version: 0.5.11                                                                               |
|                                       |        | 😜 Internet 🦓 🔹 🔍 100% 💌                                                                       |
| 🦺 start 🚽 🤅 🏉 🞯 🥩 💌 🗷                 | 0      | W 😔 🔓 🔩 🕴 🥖 . 👘 🚽 🕘 📲 🖄 🕘 📲 🖄 💽 🕄 🎰 🖗 💭 💱 🖉 🕵 🖉 😓 🖉 😓 🖉 😓 🖉 🖉 😓 🖉                             |

Step 9: Select the REM:S3231-1040 remote peer and configure the Maintenance Domains Repeating Steps 1-3 above

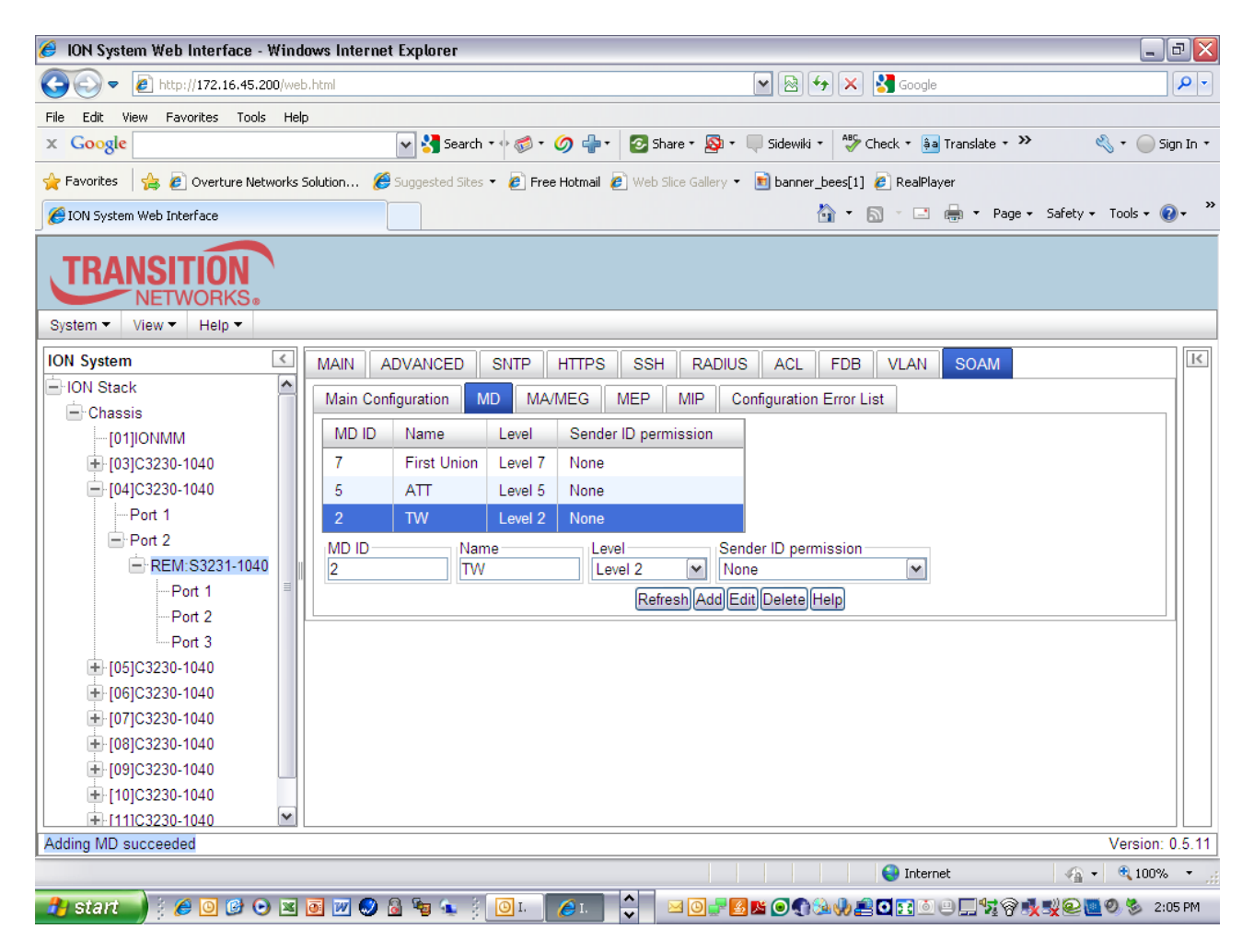

Step 10: Configure/Add in the VLAN system directory, a new VLAN (i.e 700)

| 🥖 ION System Web Interface - Win                  | dows Internet | Explorer       |                     |          |                         |                       |                     | _ 7 🛛           |
|---------------------------------------------------|---------------|----------------|---------------------|----------|-------------------------|-----------------------|---------------------|-----------------|
|                                                   | eb.html       |                |                     |          | <b>v</b> 🔊 •            | 😽 🗙 🛃 Google          |                     | <b>P</b> -      |
| File Edit View Favorites Tools He                 | lp.           |                |                     |          |                         |                       |                     |                 |
| x Google                                          |               | 🔽 🚼 Searc      | :h • 🕂 ổ • 🥖 🖶      | • 📀 Sha  | are 🔹 🔊 🔹 🔲 Sidewiki    | 🔹 🤣 Check 🔹 🚑 Tr      | anslate + >>        | 🖕 🔹 🔵 Sign In 🔹 |
| 🚖 Favorites 🛛 👍 🙋 Overture Networks               | Solution 🏉    | Suggested Site | es 🝷 🧧 Free Hotmail | 🥖 Web Sl | lice Gallery 👻 🛐 banner | _bees[1] 🙋 RealPlayer |                     |                 |
| 🟉 ION System Web Interface                        |               |                |                     |          |                         | 🏠 • 🔊 · 🖃 🦷           | 🖡 🔹 Page 👻 Safety 🕶 | Tools 🔹 🔞 🔹 👋   |
| TRANSITION       NETWORKS.       System View Help |               |                |                     |          |                         |                       |                     |                 |
| ION System                                        | MAIN A        | DVANCED        | SNTP HTTPS          | SSH      | RADIUS ACL              | FDB VLAN              | SOAM                | K               |
| - ION Stack                                       | VLANs         |                |                     |          |                         |                       |                     |                 |
| 🖃 Chassis                                         | VLAN ID       | FDB ID         | Priority Override   | Priority | Member Tag Port 1       | Member Tag Port 2     | Member Tag Port 3   |                 |
| [01]IONMM                                         | 1             | 0              | Disabled            | 0        | NoMod                   | NoMod                 | NoMod               |                 |
| + [03]C3230-1040                                  | 700           | 0              | Disabled            | 0        | NoMod                   | NoMod                 | NoMod               |                 |
|                                                   |               | U U            | EDD ID              | Ŭ        | Diaile Oraile           | Divis                 | Nomou               |                 |
| Port 1                                            | 700           |                | 0                   |          | Disabled                |                       | ~                   |                 |
| Port 2                                            |               |                |                     |          |                         |                       |                     |                 |
| - REM:S3231-1040                                  | NoMod         | ag Port 1      | Nember Tag F        | Port 2   | Nember Tag Port         | 3                     |                     |                 |
| Port 1                                            |               |                | - Individu          |          |                         |                       |                     |                 |
| Port 2                                            |               |                |                     | Refresh  | AddjEditjDeletejHelp    | J                     |                     |                 |
| Port 3                                            |               |                |                     |          |                         |                       |                     |                 |
| ■ [05]C3230-1040                                  |               |                |                     |          |                         |                       |                     |                 |
| € [06]C3230-1040                                  |               |                |                     |          |                         |                       |                     |                 |
| <b>. . . . . . . . . .</b>                        |               |                |                     |          |                         |                       |                     |                 |
| I [08]C3230-1040                                  |               |                |                     |          |                         |                       |                     |                 |
| I [09]C3230-1040                                  |               |                |                     |          |                         |                       |                     |                 |
| IIIIIC3230-1040                                   |               |                |                     |          |                         |                       |                     |                 |
|                                                   |               |                |                     |          |                         |                       |                     | Version: 0 5 11 |
| Getting all records infistied                     |               |                |                     |          |                         |                       |                     | version, 0.5.11 |
|                                                   |               |                |                     |          |                         | 🤫 Internet            |                     | ≪ 100% ▼        |
| 🛃 start 🚽 🤅 🏉 🞯 🕑 🗷                               | 🔟 💹 🔕 🛛       | 🗟 😼 🔬 🛛        | 🔁 I. 🧷 I.           | ~        | a 🖸 🚽 🛃 🐹 🥥 🌒           | 🏂 🌗 💆 🖸 💽 🖲 😐         | ⊑∿≅⊗∎⊻≌             | 🕗 🏂 2:19 PM     |

**Step 11:** Configure/add the VLAN Tag Mode and Ethertype:

Select Port 1, Advanced tab, select Frame Tag Mode, Customer, Set Ethertype to X88A8, then SAVE

| 🥖 ION System Web Interface - W                                                                                                    | linc     | dows Internet Explorer                                                                                                    |                                                                                                    |             |                                                                                          |        |                                |                     |                 | 7 🗙        |
|----------------------------------------------------------------------------------------------------|----------|----------------------------------------------------------------------------------------------------|----------------------------------------------------------------------------------------------------|-------------|------------------------------------------------------------------------------------------|--------|--------------------------------|---------------------|-----------------|------------|
| 💽 🗢 🙋 http://172.16.45.200                                                                                                    | )/we     | b.html                                                                                                    |                                                                                                    |             | v 🗟 4                                                                                    | ×      | 🛃 Google                       |                     |                 | <b>ب</b>   |
| File Edit View Favorites Tools                                                                                                    | He       | lp                                                                                                    |                                                                                                    |             |                                                                                          |        |                                |                     |                 |            |
| × Google                                                                                                    |          | 🖌 🔧 Search 🕶                                                                                                    | 🔊 • 🏈 🕂 🕻                                                                                                    | 📀 Share י   | r 🔯 🔹 🔲 Sidewiki 🔹                                                                       | ABC C  | heck 🔹 🚑 Translate 🔹 ≫         | હ                   | 🗞 🔹 🔵 Sigr      | n In ▼     |
| 🖕 Favorites 🛛 👍 🙋 Overture Netwo                                                                                                    | orks     | Solution 🏉 Suggested Sites 👻                                                                                                    | 🥖 Free Hotmail 💋                                                                                                    | Web Slice ( | Gallery 👻 💼 banner_be                                                                    | ees[1] | 🖉 RealPlayer                   |                     |                 |            |
| 6 ION System Web Interface                                                                                                    |          |                                                                                                    |                                                                                                    |             | 6                                                                                        | • 6    | 🗋 - 🖃 🖶 - Page - 1             | Safety <del>-</del> | Tools 👻 🕢       | • »        |
| System View Help                                                                                                    |          |                                                                                                    |                                                                                                    |             |                                                                                          |        |                                |                     |                 |            |
| ION System                                                                                                    | <        | Disabled                                                                                                    | Discard and Notify                                                                                                    | / 🎽         | Disabled                                                                                 | *      | Disabled 🗸                     |                     | ~               | <b>I</b> < |
| HON Stack     Chassis     [01]IONMM     [03]C3230-1040     [04]C3230-1040     Port 1     Port 2     Port 2     Port 3     [05]C3230-1040     [06]C3230-1040     [07]C3230-1040     [08]C3230-1040     [08]C3220-104     [08]C3230-1040     [08]C3220-104     [ |          | VLAN Forwarding Rules<br>VLAN Status<br>Disabled<br>Default VLAN ID<br>1<br>Priority Forwarding Rules<br>Default Priority<br>0<br>SA Priority Override<br>Disabled<br>VLAN Tag Management<br>Frame Tag Mode<br>Customer<br>User Priority | Discard Tagged<br>Disabled<br>IEEE Priority Class<br>Enabled<br>DA Priority Overrid<br>Disabled<br>Provider Ether Type<br>X88A8 |             | Disabled<br>Disabled<br>IP Traffic Class<br>Enabled<br>VID Priority Override<br>Disabled |        | Force Default VLAN<br>Disabled |                     |                 |            |
| + [09]C3230-1040                                                                                                    |          | Remap 0 to:                                                                                                    | Remap 1 to:<br>1                                                                                                    | ~           | Remap 2 to:<br>2                                                                         | ~      | Remap 3 to:                    | 1                   |                 |            |
| + [11]C3230-1040                                                                                                    | ~        | Reman 4 to:                                                                                                    | Reman 5 to:                                                                                                    |             | Reman 6 to:                                                                              |        | Reman 7 to:                    | ں<br>               | ~               |            |
| Getting values finished                                                                                                    |          |                                                                                                    |                                                                                                    |             |                                                                                          |        |                                |                     | Version: 0      | .5.11      |
| Done                                                                                                    |          |                                                                                                    |                                                                                                    |             |                                                                                          |        | 😜 Internet                     | - 🚯 -               | 🔍 100%          | •          |
| 🦺 start 📄 🕴 🏉 📴 🕑 📀                                                                                                    | <b>X</b> | o 👿 🥥 💩 😼 🕴 🖸                                                                                                    | ] I. 🏉 I. 🔷                                                                                                    |             | 0 📲 🖪 📭 🕥 🌒 🍛                                                                            | 🍌 🛃    | o 🖬 o e 🗖 💱 🗞 🚺                | ¥@ 🛄                | <b>Ø 🏂</b> 2:15 | 5 PM       |

**Step 12:** Repeat Steps 6, 7, and 8 above for the REM:S3230. Assign MEP ID 78 to the remote peer **Configuring the Remote MA ID 701 with VID 700** 

| 🥖 ION System Web Interface - Window                                                                                                    | ws Internet Explorer                      |                               |                   |                                         | _ 0                  |
|----------------------------------------------------------------------------------------------------|-------------------------------------------|-------------------------------|-------------------|-----------------------------------------|----------------------|
| COO - E http://172.16.45.200/web.                                                                                                    | html                                      | <b>~</b>                      | 🗟 🗲 🗙 🛂           | Google                                  | P -                  |
| File Edit View Favorites Tools Help                                                                                                    |                                           |                               |                   |                                         |                      |
| x Google                                                                                                    | 🕶 🔧 Search 🕶 🧒 ד 🥥 🗟                      | 🍹 🕗 Share 🔹 🔊 🔹 🔲 Sid         | lewiki 🔹 😽 Chei   | ck 🔹 🚑 Translate 🔹 🌺                    | 🔦 🔹 🔵 Sign In 🔹      |
| 🚖 Favorites 🛛 👍 🙋 Overture Networks So                                                                                                    | olution 🏾 🏉 Suggested Sites 👻 🖉 Free Hotm | ail 🙋 Web Slice Gallery 👻 💼 b | anner_bees[1] 🥫   | RealPlayer                              |                      |
| 🕖 ION System Web Interface                                                                                                    |                                           |                               | 🟠 - 🔊             | 🔹 📑 🖷 🔹 Page 🕶                          | Safety + Tools + 🕢 + |
| TRANSITION       NETWORKS.       System •       View •       Help •                                                                                                    |                                           |                               |                   |                                         |                      |
| ION System                                                                                                    | MAIN ADVANCED SNTP HTTP                   | PS SSH RADIUS A               | CL FDB            | VLAN SOAM                               | ∧ K                  |
| - ION Stack                                                                                                    | Main Configuration MD MA/MEG              | MEP MIP Configu               | ration Error List |                                         |                      |
| - Chassis                                                                                                    |                                           | Milli Milli Oomigu            |                   |                                         |                      |
| [01]IONMM                                                                                                    | MA Configuration MEG Configuratio         | on                            |                   |                                         |                      |
| + [03]C3230-1040                                                                                                    | MA ID Name CC interval                    | VLAN type Primary VID         | S-VID             | RMEP auto detection                     | RMEP auto de         |
|                                                                                                    | 701 First Union 1 sec                     | ctype 700                     | 0                 | Disabled                                | 4000                 |
| Port 1                                                                                                    | Parent MD ID MA ID                        | NameCC inter                  | val               |                                         | -                    |
| E POR 2                                                                                                    | 7 YD1                                     | ATT 1 sec                     | ~                 |                                         | =                    |
| Port 1                                                                                                    | VLAN type Primary VID                     | S-VID                         |                   |                                         |                      |
| Port 2                                                                                                    | ctype Y 700                               | 0                             |                   |                                         |                      |
| Port 3                                                                                                    | RMEP auto detection RMEP aut              | o detection timeout Send      | er ID permission  |                                         |                      |
| + [05]C3230-1040                                                                                                    | Disabled ¥000                             | MD (                          | defined           | ~                                       |                      |
| ⊕ [06]C3230-1040     ☐     ☐     ☐     ☐     ☐     ☐     ☐     ☐     ☐     ☐     ☐     ☐     ☐     ☐     ☐     ☐     ☐     ☐     ☐     ☐     ☐     ☐     ☐     ☐     ☐     ☐     ☐     ☐     ☐     ☐     ☐     ☐     ☐     ☐     ☐     ☐     ☐     ☐     ☐     ☐     ☐     ☐     ☐     ☐     ☐     ☐     ☐     ☐     ☐     ☐     ☐     ☐     ☐     ☐     ☐     ☐     ☐     ☐     ☐     ☐     ☐     ☐     ☐     ☐     ☐     ☐     ☐     ☐     ☐     ☐     ☐     ☐     ☐     ☐     ☐     ☐     ☐     ☐     ☐     ☐     ☐     ☐     ☐     ☐     ☐     ☐     ☐     ☐     ☐     ☐     ☐     ☐     ☐     ☐     ☐     ☐     ☐     ☐     ☐     ☐     ☐     ☐     ☐     ☐     ☐     ☐     ☐     ☐     ☐     ☐     ☐     ☐     ☐     ☐     ☐     ☐     ☐     ☐     ☐     ☐     ☐     ☐     ☐     ☐     ☐     ☐     ☐     ☐     ☐     ☐     ☐     ☐     ☐     ☐     ☐     ☐     ☐     ☐     ☐     ☐     ☐     ☐     ☐     ☐     ☐     ☐     ☐     ☐     ☐     ☐     ☐     ☐     ☐     ☐     ☐     ☐     ☐     ☐     ☐     ☐     ☐     ☐     ☐     ☐     ☐     ☐     ☐     ☐     ☐     ☐     ☐     ☐     ☐     ☐     ☐     ☐     ☐     ☐     ☐     ☐     ☐     ☐     ☐     ☐     ☐     ☐     ☐     ☐     ☐     ☐     ☐     ☐     ☐     ☐     ☐     ☐     ☐     ☐     ☐     ☐     ☐     ☐     ☐     ☐     ☐     ☐     ☐     ☐     ☐     ☐     ☐     ☐     ☐     ☐     ☐     ☐     ☐     ☐     ☐     ☐     ☐     ☐     ☐     ☐     ☐     ☐     ☐     ☐     ☐     ☐     ☐     ☐     ☐     ☐     ☐     ☐     ☐     ☐     ☐     ☐     ☐     ☐     ☐     ☐     ☐     ☐     ☐     ☐     ☐     ☐     ☐     ☐     ☐     ☐     ☐     ☐     ☐     ☐     ☐     ☐     ☐     ☐     ☐     ☐     ☐     ☐     ☐     ☐     ☐     ☐     ☐     ☐     ☐     ☐     ☐     ☐     ☐     ☐     ☐     ☐     ☐     ☐     ☐     ☐     ☐     ☐     ☐     ☐     ☐     ☐     ☐     ☐     ☐     ☐     ☐     ☐     ☐     ☐     ☐     ☐     ☐     ☐     ☐     ☐     ☐     ☐     ☐     ☐     ☐     ☐     ☐     ☐     ☐     ☐     ☐     ☐     ☐     ☐     ☐     ☐     ☐     ☐     ☐     ☐     ☐     ☐     ☐     ☐     ☐     ☐     ☐     ☐     ☐     ☐     ☐     ☐ |                                           | Refresh Add Edit Del          | eteHelp           |                                         |                      |
| ⊕ [07]C3230-1040                                                                                                    |                                           |                               |                   |                                         |                      |
|                                                                                                    | VLAN ID list MEP ID list                  |                               |                   |                                         |                      |
| 🛨 [09]C3230-1040                                                                                                    | Primary VLAN ID VLAN ID                   |                               |                   |                                         |                      |
| + [10]C3230-1040                                                                                                    | No records found.                         |                               |                   |                                         | ~                    |
| +-[111C3230-1040                                                                                                    | (                                         |                               |                   |                                         | >                    |
| Deleting MA succeeded                                                                                                    |                                           |                               |                   | -                                       | Version: 0.5.11      |
|                                                                                                    |                                           |                               |                   | 🛃 Internet                              | - 🐴 🔹 🔍 100% 👻       |
| 🕑 🖬 👔 👘 🖉 🖉 🖉 🛃                                                                                                    | 🗾 📝 🥥 🗟 👦 🐁 🕴 💽 I. 🛛 🥔 I.                 | 🗧 🗘 🖂 🖂 🖾 🤅                   | 0 🕄 🍕 🧶 🖸 🖸       | 1 I I I I I I I I I I I I I I I I I I I | 👷 🧟 🙋 🧶 🖇 3:20 PM -  |

Adding MEP ID's 77, 78 to the MEP ID List

| 🥖 ION System Web Interface - Window                                                                                                    | rs Internet Explorer 📃 🖻 🔀                                                                                                    |
|----------------------------------------------------------------------------------------------------|----------------------------------------------------------------------------------------------------|
| COO - E http://172.16.45.200/web.hl                                                                                                    | ml 💌 🗟 🐓 🗙 🛂 Google 🖉 🖓 🗸                                                                                                    |
| File Edit View Favorites Tools Help                                                                                                    |                                                                                                    |
| x Google                                                                                                    | 🔽 😽 Search 🔹 🧭 🔹 🥖 🖶 🛛 🔁 Share * 🔊 * 🔲 Sidewiki * 🤌 Check * 📴 Translate * » 🔧 * 💮 Sign In *                                                                                                    |
| 🚖 Favorites   🚖 🙋 Overture Networks Solu                                                                                                    | ution 🏉 Suggested Sites 🔻 🔊 Free Hotmail 🖉 Web Slice Gallery 👻 🖻 banner_bees[1] 🖉 RealPlayer                                                                                                    |
| 🟉 ION System Web Interface                                                                                                    | 🚵 🔻 🔝 🗠 🖃 👘 🖓 Page 🗸 Safety 🗸 Tools 🛪 🔞 🗸 🥍                                                                                                    |
|                                                                                                    |                                                                                                    |
|                                                                                                    |                                                                                                    |
| ION System                                                                                                    | 701 First Union 1 sec ctype 700 0 Disabled 4000                                                                                                    |
| Chassis<br>Chassis<br>Cha | Parent MD ID MA ID Name CC interval<br>7 VLAN type Primary VID S-VID<br>Ctype V 700 0<br>RMEP auto detection meout Sender ID permission<br>Disabled VLAN ID list MEP ID list<br>VLAN ID list MEP ID list<br>MEP ID<br>77<br>78<br>Parent MA/MEG ID MEP ID<br>MA ID: 701 V 78<br>Refresh Add Delete Help |
| + [10]C3230-1040                                                                                                    |                                                                                                    |
| Deleting MA succeeded                                                                                                    | Version: 0.5.11                                                                                                    |
|                                                                                                    |                                                                                                    |
| 🦺 start 📄 🕴 🏉 🞯 🕑 🗷 🗕                                                                                                    |                                                                                                    |

Assigning MEP ID 78, Port 1 status "UP" and enabling status and CC

| 🥖 ION System Web Interface - Window                                 | ws Internet Explorer 📃 🗊                                                                      |
|---------------------------------------------------------------------|-----------------------------------------------------------------------------------------------|
| C + ktp://172.16.45.200/web.                                        | ntml 💌 🗟 🐓 🗙 🚼 Google 🔎                                                                       |
| File Edit View Favorites Tools Help                                 |                                                                                               |
| x Google                                                            | 💽 🔧 Search 🕫 🧔 + 🥥 🖶 + 🙋 Share + 🔊 + 🔲 Sidewiki + 🧍 Check + 🚑 Translate + » 🔍 + 💮 Sign In     |
| 🚖 Favorites 🛛 🚖 🙋 Overture Networks So                              | lution 🏉 Suggested Sites 🔻 🙋 Free Hotmail 🙋 Web Slice Gallery 👻 🖻 banner_bees[1] 💋 RealPlayer |
| 🟉 ION System Web Interface                                          | 🖓 🔻 🔝 🐇 📑 Page + Safety + Tools + 🔞 +                                                         |
| TRANSITION       NETWORKS.       System •       View •       Help • |                                                                                               |
| ION System                                                          | MAIN ADVANCED SNTP HTTPS SSH RADIUS ACL FDB VLAN SOAM                                         |
| - ION Stack                                                         | Main Configuration MD MA/MEG MEP MP Configuration Error List                                  |
| 🖃 Chassis                                                           |                                                                                               |
| [01]IONMM                                                           | Configuration CC monitoring Loopback Linktrace ETH-MCC ETH-TEST DM FLM AIS                    |
|                                                                     | MEP ID Port Direction Primary VID Status CC status FNG state LTM/CCM priority FNG ala         |
| - [04]C3230-1040                                                    | 56 Port 1 Up 0 Enabled Enabled Reset 5 250                                                    |
| Port 1                                                              | 78 Port 1 Up 0 Enabled Enabled Reset 7 250                                                    |
| - Port 2                                                            | Parent MA/MEG MEP ID Port Direction Primary VID Status                                        |
| - REM:53231-1040                                                    | MA ID: 701 💌 78 Port 1 💌 Up 💌 0 Enabled 💌                                                     |
| Port 1                                                              | CC status                                                                                     |
| Port 3                                                              | Enabled                                                                                       |
| + 1051C3230 1040                                                    | FNG alarm time FNG reset time Lowest priority defect LTM/CCM priority                         |
| + [06]C3230-1040                                                    | 250 1000 macRemErrXcon V Priority 7 V                                                         |
| + 1071C3230-1040                                                    | Refresh Add Edit Delete Help                                                                  |
| + [08]C3230-1040                                                    | MEP State                                                                                     |
| + [09]C3230-1040                                                    | MAC address Highest priority defect Defects                                                   |
| + [10]C3230-1040                                                    | 00-C0-F2-21-0D-BC None RDICCM                                                                 |
| + [11]C3230-1040                                                    |                                                                                               |
| Getting values finished                                             | Version: 0.5.1                                                                                |
|                                                                     | 😜 Internet 🦓 🕶 🔍 100% 👻                                                                       |
| 🦺 start 📄 🕴 🙆 🕑 💌 🛛                                                 | 3 📨 🗶 👌 🐂 🔩 🕴 🥖 I. 👘 🗘 🗰 🖂 🎯 📲 🙆 📲 🎯 🌒 🎎 🌒 🕄 🖉 😳 🗇 💭 💱 👰 製 🧶 4:47 PM                          |

Step 13: Verify CCMs are now being sent/received between MEPs 77 and 78

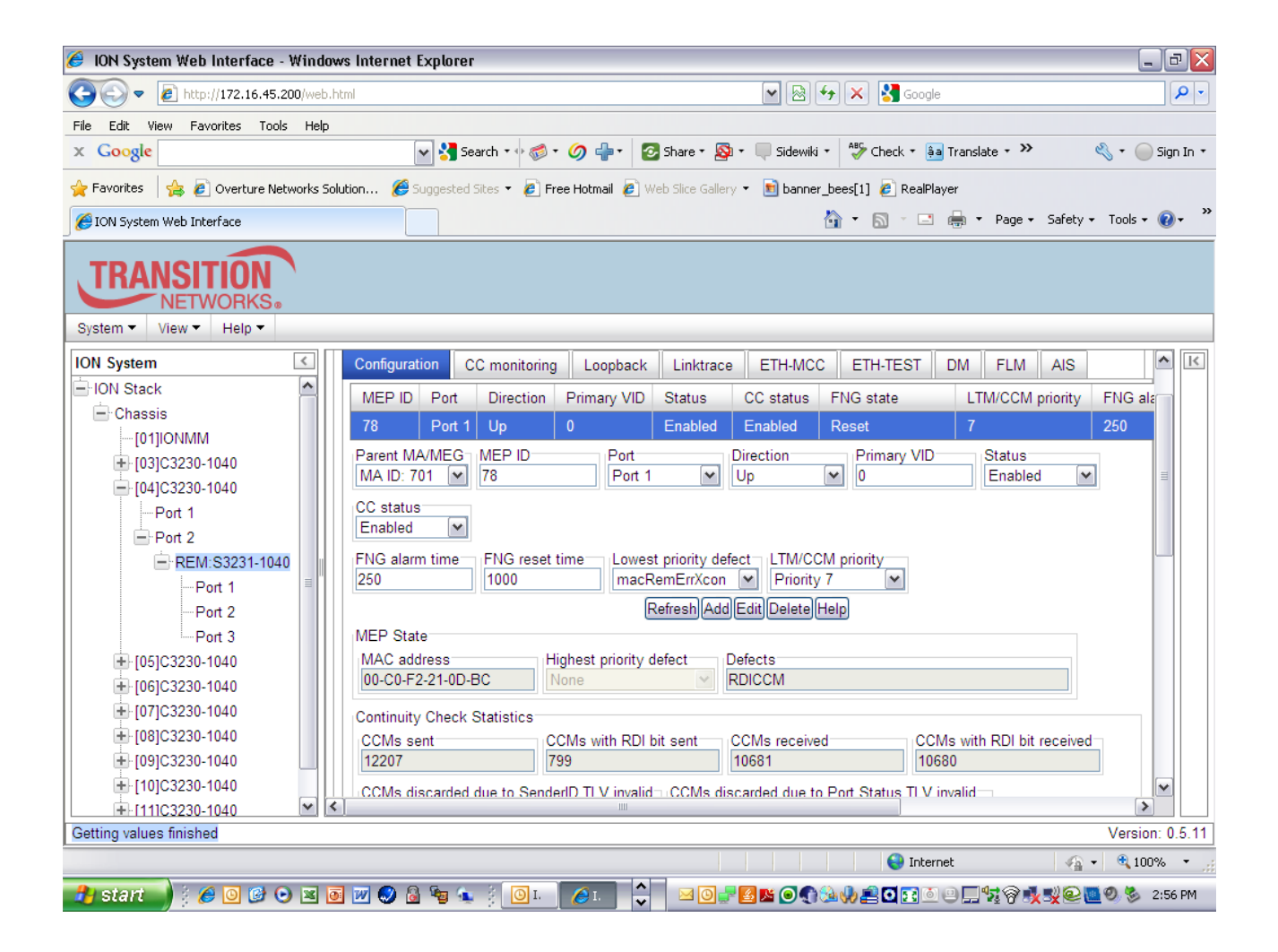

| 🥖 ION System Web Interface - Window      | rs Internet Explorer        |                     |                  |               |                       |                       |             | ð 🗙        |  |  |
|------------------------------------------|-----------------------------|---------------------|------------------|---------------|-----------------------|-----------------------|-------------|------------|--|--|
| COO - 2 http://172.16.45.200/web.ht      | :ml                         |                     |                  | -             | 😽 🗙 🚼 Google          |                       |             | <b>P</b> - |  |  |
| File Edit View Favorites Tools Help      |                             |                     |                  |               |                       |                       |             |            |  |  |
| x Google                                 | 💌 🚼 Search 🔹 🕂 🌾            | 🔊 • 🏉 🕂 🕻           | 🛿 Share 🔹 🧕      | 🛛 🕶 🔲 Sidewik | i 🔹 🤣 Check 🔹 🊑 T     | ranslate + »          | 🔦 🔹 🔵 Sig   | jn In ∗    |  |  |
| 🚖 Favorites 🛛 👍 🙋 Overture Networks Solu | Jtion 🏉 Suggested Sites 🝷 🧧 | ] Free Hotmail 🛛 🖉  | /eb Slice Galler | y 🔹 💼 banne   | r_bees[1] 🙋 RealPlaye | r                     |             |            |  |  |
| 🔏 ION System Web Interface               |                             |                     |                  |               | 👌 • 🖻 - 🖃 d           | 🖡 🔻 Page 👻 Safety -   | • Tools • 🔞 | )• »       |  |  |
| System •     View •     Help •           |                             |                     |                  |               |                       |                       |             |            |  |  |
| ION System                               | Configuration CC monito     | ring Loopback       | Linktrace        | ETH-MC        | C   ETH-TEST   C      | M FLM AIS             | ^           | K          |  |  |
| ION Stack                                | MEP ID Port Directio        | on Primary VID      | Status           | CC status     | FNG state             | LTM/CCM priority      | FNG ala     |            |  |  |
| Chassis                                  | 55 Port 1 Up                | 0                   | Enabled          | Enabled       | Defect reported       | 5                     | 250         |            |  |  |
| [01]IONMM                                | 77 Port 1 Up                |                     | Enabled          | Enabled       | Defect reported       | 7                     | 250         |            |  |  |
| + [03]C3230-1040                         | Parent MA/MEG MEP ID        | Port                |                  | Direction     | Primary VID           | Status                |             |            |  |  |
|                                          | MA ID: 701 🖌 77             | Port 1              | ~                | Up            | ♥ 0                   | Enabled 🗸             | 1           |            |  |  |
| Port 1                                   | CC status                   |                     |                  |               |                       |                       |             |            |  |  |
| ■ FOIL 2<br>■ 1051C3230-1040             | Enabled 💌                   |                     |                  |               |                       |                       |             |            |  |  |
| € [06]C3230-1040                         | FNG alarm time FNG res      | set time Lowes      | t priority de    | fect_LTM/C    | CM priority           |                       |             |            |  |  |
| + 1071C3230-1040                         | 250 1000                    | macF                | RemErrXcon       | ✓ Priority    | y 7 💌                 |                       |             |            |  |  |
| + 1081C3230-1040                         |                             | E                   | RefreshAdd       | Edit Delete   | Help                  |                       |             |            |  |  |
| + [09]C3230-1040                         | MEP State                   |                     |                  |               |                       |                       |             |            |  |  |
| ➡ [10]C3230-1040                         | MAC address                 | Highest priority of | defect           | Defects       |                       |                       |             |            |  |  |
|                                          | 00-C0-F2-20-FF-D4           | MACstatus           | $\mathbf{x}$     | MACstatus     |                       |                       |             |            |  |  |
| E [22]IONPS-A                            | Continuity Check Statistics |                     |                  |               |                       |                       |             |            |  |  |
|                                          | CCMs sent                   | CCMs with RDI       | bit sent         | CCMs receive  | ed CCMs               | with RDI bit received |             |            |  |  |
|                                          | 82530                       | 82529               |                  | 88119         | 0                     |                       | <b>_</b>    |            |  |  |
| <                                        |                             | 1111                |                  |               |                       |                       | >           | Ш          |  |  |
| Getting values finished                  |                             |                     |                  |               |                       |                       | Version: 0  | ).5.11     |  |  |
|                                          |                             |                     |                  |               | 😌 Internet            | 4                     | • 🔍 100%    | •          |  |  |
| 🦺 start 🚽 🕴 🥔 🕑 💌 🖬                      | 🔟 🔕 🗟 🧤 🎄 🕴 🥔               | . 🗘 🖂               | 0 🛒 🌄 🛙          | 3 🚽 🛃 📧 🧿     | 4 🔂 📣 👤 🖸 🔂 🧕         | ▣⊒⋬⋧₿₰₽▮              | 💆 🥘 🏷 12:1  | 14 PM      |  |  |

### 802.1ag Provider Network Set-up:

Step 14: Configure/Add in the VLAN system directory, a new VLAN (i.e 500)

| 🥖 ION System Web Interface - Wind     | dows Internet Explorer |                                           |              |                        |                     | _ 7 🛛           |
|---------------------------------------|------------------------|-------------------------------------------|--------------|------------------------|---------------------|-----------------|
| COO - Attp://172.16.45.200/web        | ıb.html                |                                           | -            | 😽 🗙 🚼 Google           |                     | <b>P</b> -      |
| File Edit View Favorites Tools Helj   | /p                     |                                           |              |                        |                     |                 |
| × Google                              | 🗸 😽 Sea                | rch 🕶 🧔 ד 🥥 👘 ד 🙋 Share ד 🔊 י             | 🔲 💭 Sidewiki | 🔹 🍣 Check 🔹 🚑 Tr       | anslate + 🌺 🍳       | y 🔹 🔵 Sign In 🔹 |
| 🚖 Favorites 🛛 👍 🔊 Overture Networks : | Solution 🏉 Suggested S | ites 👻 🔊 Free Hotmail 🙋 Web Slice Gallery | 🔹 💼 banner   | r_bees[1] 🙋 RealPlayer |                     |                 |
| 🟉 ION System Web Interface            |                        |                                           |              | 🟠 • 🔊 - 🖃 🖷            | 🖡 🔻 Page 👻 Safety 🕶 | Tools 🔹 🔞 🔹 👋   |
| System View Help                      |                        |                                           |              |                        |                     |                 |
| ION System                            | MAIN ADVANCED          | SNTP HTTPS SSH RADIU                      | IS ACL       | FDB VLAN               | SOAM                | K               |
| - ION Stack                           | VLANs                  |                                           |              |                        |                     |                 |
| - Chassis                             | VLAN ID FDB ID         | Priority Override                         | Priority     | Member Tag Port 1      | Member Tag Port 2   |                 |
| [01]IONMM                             | 1 0                    | Disabled                                  | 0            | NoMod                  | NoMod               |                 |
| + [03]C3230-1040                      | 700 0                  | Disabled                                  | 0            | NoMod                  | NoMod               |                 |
|                                       | 500 0                  | Disabled                                  | 0            | NoMod                  | NoMod               |                 |
| Port 2                                | VLAN ID                | EDB ID Prio                               | itv Override | Priority               |                     |                 |
| = BEM:S3231-1040                      | 500                    | 0 Dis                                     | abled        | ♥ 0                    | ~                   |                 |
| Port 1                                | Member Tag Port 1      | Member Tag Port 2                         |              |                        |                     |                 |
| Port 2                                | NoMod                  | NoMod 🗸                                   |              |                        |                     |                 |
| Port 3                                |                        | Refresh Add Edit                          | Delete Help  |                        |                     |                 |
| €. [05]C3230-1040                     |                        |                                           |              | -                      |                     | I               |
| + [06]C3230-1040                      |                        |                                           |              |                        |                     |                 |
| ➡ [07]C3230-1040                      |                        |                                           |              |                        |                     |                 |
|                                       |                        |                                           |              |                        |                     |                 |
| € [09]C3230-1040                      |                        |                                           |              |                        |                     |                 |
|                                       |                        |                                           |              |                        |                     |                 |
| + [111C3230-1040                      |                        |                                           |              |                        |                     |                 |
| Adding VLAN succeeded                 |                        |                                           |              |                        |                     | Version: 0.5.11 |
|                                       |                        |                                           |              | 😌 Internet             | - <u>-</u>          | 💐 100% 🔻 🦼      |
| 🥂 start 🚽 🤅 🏉 🞯 🕑 🗷                   | 🔟 💹 🔕 🚡 👞              | 🕴 🖸 I. 💋 I. 🗘 🖂 🕘 🗬                       | 💁 🔤 🕥 📢      | 🆦 🎝 💆 🖸 💽 🕘 😐          | <b>_%</b>           | 🤊 🏂 3:11 PM     |

Step 15: Configure/Add the Maintenance Association ID for the provider network. Select SOAM, MA/MEG, MA Configuration. Select Parent MD ID 5 (corresponds to MD defined in Step 2), Enter MA ID 501 (can be any ID starting with 5) enter provider name (Example ATT), Enable Remote MEP (REM) Auto-Detection, add a VLAN type (S-tag) and Primary VID (500) if appropriate. Then Add

#### **Provider MA**

| 🥖 ION System Web Interface - Wind     | lows Internet Explorer   |                     |                |               |                  |                       | _                | . 8 🗙        |
|---------------------------------------|--------------------------|---------------------|----------------|---------------|------------------|-----------------------|------------------|--------------|
| COO - Attp://172.16.45.200/web        | b.html                   |                     |                | <b>~</b>      | 2 🗲 🗙 🚦          | Google                |                  | <b>P</b> -   |
| File Edit View Favorites Tools Hel    | p                        |                     |                |               |                  |                       |                  |              |
| x Google                              | 👻 🔧 Sear                 | ch • 🕂 🚿 • 🥖 🕂      | 🔹 📀 Share 🔹    | 🔊 + 🔲 Side    | ewiki 🔹 券 Che    | eck 🔹 🌲 Translate 🔹 ≫ | ≪ • ()           | Sign In 🔹    |
| 🚖 Favorites 🛛 👍 🙋 Overture Networks : | Solution 🏉 Suggested Sit | es 🔻 🧧 Free Hotmail | 🥖 Web Slice G  | allery 👻 💼 ba | anner_bees[1] 🤞  | RealPlayer            |                  |              |
| 🟉 ION System Web Interface            |                          |                     |                |               | 🟠 • 🔊            | - 🖃 🖶 - Page - :      | 5afety 👻 Tools 👻 | <b>?</b> ~ ≫ |
| System View Help                      |                          |                     |                |               |                  |                       |                  |              |
| ION System                            | MAIN ADVANCED            | SNTP HTTPS          | S SSH F        |               | CL FDB           | VLAN SOAM             |                  |              |
| - ION Stack                           | Main Configuration       |                     |                | P Configur    | ation Error List |                       |                  |              |
| - Chassis                             |                          | MB MANNEO           |                | Conligu       |                  |                       |                  |              |
| [01]IONMM                             | MA Configuration         | MEG Configuration   |                |               |                  |                       |                  |              |
| + [03]C3230-1040                      | MA ID Name               | CC interval         | VLAN type      | Primary VID   | S-VID            | RMEP auto detection   | RMEP auto de     | 9            |
| - [04]C3230-1040                      | 701 First Uni            | on 1 sec o          | ctype          | 700           | 0                | Disabled              | 4000             |              |
| Port 1                                | 501 ATT                  | 1 sec s             | stype          | 500           |                  | Disabled              | 4000             | =            |
| DEM-\$3231 1040                       | Parent MD ID             |                     | lame           | CC interv     | al               |                       |                  |              |
| Port 1                                | 5 💌 5                    | 501 A               | ATT            | 1 sec         | ~                |                       |                  |              |
| Port 2                                | VLAN type                | rimary VID S        | S-VID          |               |                  |                       |                  |              |
| Port 3                                | stype 💌 5                | 500 C               | )              |               |                  |                       |                  |              |
| + [05]C3230-1040                      | RMEP auto detectio       | n RMEP auto         | detection time | out Sende     | er ID permission | 1                     |                  |              |
| + [06]C3230-1040                      | Disabled                 | 4000                |                | MD d          | efined           | *                     |                  |              |
| + [07]C3230-1040                      |                          |                     | Refresh        | Add Edit Dele | eteHelp          |                       |                  |              |
| + [08]C3230-1040                      |                          |                     |                |               |                  |                       |                  |              |
| + [09]C3230-1040                      | VLAN ID list MER         | PID list            |                |               |                  |                       |                  |              |
|                                       | Primary VLAN ID          | VLAN ID             |                |               |                  |                       |                  | ~            |
| I I111C3230-1040 I                    | <                        |                     |                |               |                  |                       | >                |              |
| Adding MA succeeded                   |                          |                     |                |               |                  | -                     | Version          | n: 0.5.11    |
|                                       |                          |                     |                |               |                  | 😌 Internet            | - 🍖 🔹 🔍 100      | l% ▼ .;;     |
| 🕑 🖬 🛃 🛃 🛃 🛃 🛃 🛃                       | 🧕 📝 🥥 🚨 🧐 🕵              | 🕴 🚺 I. 🛛 🏉 I.       |                | 🗄 🛃 🛃 💽       | ) 🕤 🚳 🎝 🧝 🖸      | D 🖸 🕘 🗖 坑 🖗 🍂 🗉       | ¥@ <b>@</b> 0%   | 3:03 PM      |

**Step 16:** After defining the MA's, configure MEPs for each MA by adding them in the "MEP list" tab in the "MA Page.

Add MEP ID 55 (Any ID starting w/5) for the MEP ID assigned to the C3230, Add MEP 56 for the Remote peer MEP ID assigned to REM:S3231 corresponding to Parent MA/MEG ID 501.

| 🥖 ION System Web Interface - Window      | rs Internet Explorer 📃 🖻 🛛                                                                   | X |
|------------------------------------------|----------------------------------------------------------------------------------------------|---|
| COO - E http://172.16.45.200/web.ht      | tml 💌 🗟 🔂 😵 🖉 Google                                                                         | • |
| File Edit View Favorites Tools Help      |                                                                                              |   |
| × Google                                 | 💽 🔧 Search 🔹 🛷 👘 🔹 🏈 🖶 🔹 🙆 Share ד 🧟 ד 💭 Sidewiki ד 🖓 Check ד 🏭 Translate ד 🤌 🍕 T 🍚 Sign In  | • |
| 🚖 Favorites 🛛 👍 🙋 Overture Networks Solu | ution 🏉 Suggested Sites 🔻 🙋 Free Hotmail 🙋 Web Slice Gallery 👻 💼 banner_bees[1] 🙋 RealPlayer |   |
| 🟉 ION System Web Interface               | 🛐 👻 🔝 🛸 🖃 Tage 👻 Safety 👻 Tools 👻 🔞 👻                                                        | » |
| System View Help                         |                                                                                              |   |
| ION System                               | 5 💌 501 ATT 1 sec 💌                                                                          | 1 |
| E-ION Stack                              |                                                                                              |   |
| - Chassis                                | stype v 500 0                                                                                |   |
| [01]IONIMM                               | RMEP auto detection BMEP auto detection timeout                                              |   |
| € [03]C3230-1040                         | Disabled V 4000 MD defined                                                                   |   |
| - [04]C3230-1040                         | Refresh Add Edit Deleta Help                                                                 |   |
| Port 1                                   |                                                                                              |   |
| Port 2                                   | VLAN ID list MEP ID list                                                                     |   |
| E REM:S3231-1040                         |                                                                                              |   |
| Port 1                                   |                                                                                              |   |
| Port 2                                   |                                                                                              |   |
| Port 3                                   | 178 ■                                                                                        |   |
| I (05)C3230-1040                         | 55                                                                                           |   |
| E [05]C3230-1040                         | 56                                                                                           |   |
| E [07]03230-1040                         | Parent MA/MEG ID MEP ID                                                                      |   |
| + (09)C3230-1040                         | MA ID: 501 S6                                                                                |   |
| + [10]C3230-1040                         | Refresh Add Delete Help                                                                      |   |
| + [11]C3230-1040                         |                                                                                              |   |
| Adding MA MEP ID succeeded               | Version: 0.5.1                                                                               | 1 |
|                                          | 😜 Internet 🦓 🕶 🔍 100% 👻                                                                      |   |
| 🦺 start 📄 🕴 🖉 🞯 🕑 🗷 👼                    | ] ₩ ● @ ≒ ★ ; OI. 61                                                                         |   |

**Step 17**: After defining the MA's and MEP ID's, configure/add MEP ID 55 in the SOAM MEP Tab. Select port 1, set direction for "UP", status "enable, CC "enable"

| 🥖 ION System Web Interface - Windo            | ws Internet Explorer 📃 🖻 🔀                                                                     |
|-----------------------------------------------|------------------------------------------------------------------------------------------------|
| C                                             | .html 💌 🗟 😽 🗙 🚼 Google 🔎 🔹                                                                     |
| File Edit View Favorites Tools Help           |                                                                                                |
| x Google                                      | 💽 🔧 Search 🔹 🛷 📲 🗸 🙆 Share × 🧟 × 🔲 Sidewiki × 🦓 Check × 🚂 Translate × » 🔧 × 🥥 Sign In ×        |
| 🚖 Favorites 🛛 👍 🙋 Overture Networks S         | olution 🏉 Suggested Sites 🔻 🔊 Free Hotmail 🔊 Web Silce Gallery 👻 💼 banner_bees[1] 🖉 RealPlayer |
| 🟉 ION System Web Interface                    | 🛐 👻 🗟 👘 🖾 👼 👻 Page 👻 Safety 👻 Tools 👻 🔞 👻                                                      |
| TRANSITION<br>NETWORKS.<br>System View Help V |                                                                                                |
| ION System                                    | MAIN ADVANCED SNTP HTTPS SSH RADIUS ACL FDB VLAN SOAM                                          |
| ION Stack                                     | Main Configuration MD MA/MEG MEP MIP Configuration Error List                                  |
| Chassis                                       |                                                                                                |
| [01]IONMM                                     | Configuration CC monitoring Loopback Linktrace ETH-MCC ETH-TEST DM FLM AIS                     |
| + [03]C3230-1040                              | MEP ID Port Direction Primary VID Status CC status FNG state LTM/CCM priority FNG ala          |
| =- [04]C3230-1040                             | 55 Port 1 Up 0 Enabled Enabled Defect reported 5 250                                           |
| Port 1                                        | 77 Port 1 Up 0 Enabled Enabled Defect reported 7 250                                           |
| + 1051C3230-1040                              | Parent MA/MEG MEP ID Port Direction Primary VID Status                                         |
| + [06]C3230-1040                              | MA ID: 501 V 55 Port 1 V Up V 0 Enabled V                                                      |
| € [07]C3230-1040                              | CC status                                                                                      |
| ● [08]C3230-1040                              |                                                                                                |
| [09]C3230-1040                                | FNG alarm time FNG reset time Lowest priority defect LTM/CCM priority                          |
| [10]C3230-1040                                |                                                                                                |
| + [11]C3230-1040                              |                                                                                                |
| I = [22]IONPS-A                               | MAC address                                                                                    |
|                                               | 00-C0-F2-20-FF-D4 MACstatus MACstatus                                                          |
|                                               |                                                                                                |
| Getting values finished                       | Version: 0.5.11                                                                                |
|                                               | 😜 Internet  🖓 100% 💌 🦼                                                                         |
| 🦺 start 📄 🕴 🥔 🞯 🕑 💌 🛛                         | o 🖉 😔 💩 🦌 👔 🖉 I. 🗘 🔛 🖸 🛒 🎆 📲 🚰 🐹 💽 🌒 🎎 🥠 🤵 🖓 👘 🖓 👰 👰 👰 👰 👰 👰 👰 👰 👰 👰 👰 👰 👰                     |

**Step 18:** Repeat Steps 14 -17 above for the REM:S3240. Assign MEP ID 56 in the final MEP configuration step

Add VLAN 500 in the VLAN database (Remote S3231)

| 🥖 ION System Web Interface - Wind     | ows Internet | Explorer        |                  |          |                               |                       |                     | _ 2 🛛           |
|---------------------------------------|--------------|-----------------|------------------|----------|-------------------------------|-----------------------|---------------------|-----------------|
| COO - Attp://172.16.45.200/web        | o.html       |                 |                  |          |                               | 😽 🗙 🛂 Google          |                     | <b>P</b> -      |
| File Edit View Favorites Tools Help   | p            |                 |                  |          |                               |                       |                     |                 |
| × Google                              |              | 🖌 🔧 Search      | • • 🚿 • 🥥 🕂      | • 📀 Sh   | are 🔹 👰 🔹 🔲 Sidewiki          | 🔹 🍣 Check 🔹 🚑 Tr      | ranslate 🛪 🌺 🍳      | 💧 🔹 🔵 Sign In 🔹 |
| 🚖 Favorites 🛛 👍 🔊 Overture Networks S | Solution 🏉   | Suggested Sites | 🝷 🙋 Free Hotmail | 🖉 Web S  | lice Gallery 👻 🛐 banner       | _bees[1] 🙋 RealPlayer | ,                   |                 |
| 🔏 ION System Web Interface            |              |                 |                  |          |                               | 👌 • 🔊 - 🖃 🆷           | 🖡 🔻 Page 👻 Safety 🕶 | Tools 🕶 🔞 🕶 💙   |
| System View Help                      |              |                 |                  |          |                               |                       |                     |                 |
| ION System                            |              |                 | SNTP HTTPS       | SSH      | RADIUS ACL                    | FDB VLAN              | SOAM                | K               |
| - ION Stack                           | VI ANe       |                 |                  |          |                               |                       |                     |                 |
| - Chassis                             |              | EDB ID P        | riority Override | Priority | Member Tag Port 1             | Member Tag Port 2     | Member Tag Port 3   |                 |
| [01]IONMM                             | 1            | 0 D             | isabled          | 0        | NoMod                         | NoMod                 | NoMod               |                 |
|                                       | 700          |                 | icabled          | 0        | NeMed                         | NoMod                 | NoMod               |                 |
| E [04]C3230-1040                      | 500          |                 | isabled          | 0        | NoMed                         | NoMed                 | NoMed               |                 |
| Port 1                                | 500          | 0 D             | Isabled          | U        | NOIVIDO                       |                       | NOIVIOU             |                 |
| Port 2                                | VLAN ID      |                 | FDBID            |          | Priority Override             | Priority              | ~                   |                 |
| REM:S3231-1040                        | 300          |                 |                  |          | Disabled                      | -                     |                     |                 |
| Port 1                                | Member 1a    | ag Port 1       | Member Lag H     | Port 2   | Member Tag Port               | 3                     |                     |                 |
| Port 2                                | INDIVIDU     |                 | TYONIOG          |          |                               | 1                     |                     |                 |
| Port 3                                |              |                 |                  | Reliesh  | Rog Carl Delete Help          | J                     |                     |                 |
|                                       |              |                 |                  |          |                               |                       |                     |                 |
| + [07]C3230-1040                      |              |                 |                  |          |                               |                       |                     |                 |
| € [07]03230-1040                      |              |                 |                  |          |                               |                       |                     |                 |
| + 1091C3230-1040                      |              |                 |                  |          |                               |                       |                     |                 |
| + [10]C3230-1040                      |              |                 |                  |          |                               |                       |                     |                 |
| + [11]C3230-1040                      |              |                 |                  |          |                               |                       |                     |                 |
| Adding VLAN succeeded                 |              |                 |                  |          |                               |                       |                     | Version: 0.5.11 |
|                                       |              |                 |                  |          |                               | 😜 Internet            |                     | 🔍 100% 🔹 💡      |
| 🔒 start 📄 🤅 🏉 🞯 🚱 💌                   | ō 👿 🚫 🕅      | ) 😼 🚯           | 0 I. 🥖 I.        |          | ≤ 0 <b>- 8 ×</b> 0 <b>. 1</b> | 1                     |                     | 🕘 🌭 3:35 PM     |

Provisioning the remote for **MA Configuration**. Select **Parent MD ID 5** (corresponds to MD defined in Step 2), Enter **MA ID 501** (can be any ID starting with 5) enter **provider** name (Example ATT), Enable Remote MEP (REM) Auto-Detection, add a **VLAN** type (C-tag) and VID (500) if appropriate. Then **Add** 

| 🥖 ION System Web Interface - Wi   | ndov   | ws Internet Explorer                  |                 |               |                |                  |                       | _                  | đX         |
|-----------------------------------|--------|---------------------------------------|-----------------|---------------|----------------|------------------|-----------------------|--------------------|------------|
| COO - 2 http://172.16.45.200/     | web.H  | ntml                                  |                 |               | <b>v</b>       | 2 😽 🗙 💈          | Google                |                    | <b>P</b> - |
| File Edit View Favorites Tools I  | Help   |                                       |                 |               |                |                  |                       |                    |            |
| x Google                          |        | 💌 🚼 Search 🔹                          | • 🐗 • 🧔 🕂 •     | 🛛 📀 Share     | • 🔊 • 🔲 Side   | ewiki 🔹 🦓 Che    | eck 🔹 🌲 Translate 🔹 🌺 | 🖏 + 🔘 s            | ign In 🔻   |
| 🚖 Favorites 🛛 👍 🙋 Overture Networ | ks Sol | lution <i> (E</i> ) Suggested Sites 👻 | 🙋 Free Hotmail  | 🖉 Web Slice   | Gallery 👻 🛅 ba | anner_bees[1] 🧯  | RealPlayer            |                    |            |
| 🔏 ION System Web Interface        |        |                                       |                 |               |                | 👌 • 🔊            | - 🖃 🖶 - Page -        | Safety 👻 Tools 👻 🧃 | <b>∂</b> • |
| System View Help                  |        |                                       |                 |               |                |                  |                       |                    |            |
| ION System                        |        | MAIN ADVANCED S                       | NTP HTTPS       | SSH           | RADIUS A       | CL FDB           | VLAN SOAM             | 1                  |            |
| - ION Stack                       | 16     | Main Configuration MD                 | MA/MEG          | MEP M         | IP Configur    | ation Error List |                       |                    |            |
| - Chassis                         |        |                                       | 0.0             | <br>]         |                |                  |                       |                    |            |
| [01]IONMM                         |        | MA Configuration ME                   | G Configuration |               |                |                  |                       |                    |            |
| <b>Ⅲ</b> [03]C3230-1040           |        | MA ID Name                            | CC interval V   | LAN type      | Primary VID    | S-VID            | RMEP auto detection   | RMEP auto de       |            |
| E-[04]C3230-1040                  |        | 701 First Union                       | 1 sec c         | type          | 700            | 0                | Disabled              | 4000               |            |
| Foll 1                            |        | 501 ATT                               | 1 sec s         | type          | 500            | 0                | Enabled               | 4000               | E          |
| ■ F 0172                          |        | Parent MD ID MA IE                    | ) Na            | ame           | CC interv      | al               |                       |                    |            |
| Port 1                            |        | 5 🛩 501                               | A               | Π             | 1 sec          | ~                |                       |                    |            |
| Port 2                            |        | VLAN type Prima                       | ry VID S-       | VID           | _              |                  |                       |                    |            |
| Port 3                            |        | stype 🖌 500                           | 0               |               |                |                  |                       |                    |            |
|                                   |        | RMEP auto detection                   | RMEP auto d     | letection tim | eout Sende     | r ID permissior  |                       |                    |            |
|                                   |        | Enabled                               | 4000            |               | MD d           | efined           | *                     |                    |            |
|                                   |        |                                       |                 | Refresh       | Add Edit Dele  | teHelp           |                       |                    |            |
| · [08]C3230-1040                  |        |                                       |                 |               |                |                  |                       |                    |            |
| ■ [09]C3230-1040                  |        | VLAN ID list MEP ID                   | list            |               |                |                  |                       |                    |            |
| 10]C3230-1040                     |        | MEP ID                                |                 |               |                |                  |                       |                    | ~          |
| F111C3230-1040                    | <<br>< |                                       |                 |               |                |                  |                       | >                  |            |
| Adding MA succeeded               |        |                                       |                 |               |                |                  |                       | Version:           | 0.5.11     |
|                                   |        |                                       |                 |               |                |                  | 😜 Internet            | - 🍖 🔹 🔍 100%       | • • .;;    |
| 🦺 start 🚽 🕴 🙆 🕑 🕑                 | < 🖸    | 1 💹 🔕 🙆 🐂 🕴 [                         | 🗿 I. 🛛 🏉 I.     | \$ ≥          | 0 🛃 🛃 💌 🧿      | <b>Made 2</b>    |                       | ¥@ 🛄 Ø 🗞 з:        | 31 PM      |

**Using the MEP ID List, Add** MEP ID 55 (Any ID starting w/5) for the MEP ID assigned to the C3230, Add MEP 56 for the Remote peer MEP ID assigned to REM:S3231 corresponding to Parent MA/MEG ID 501

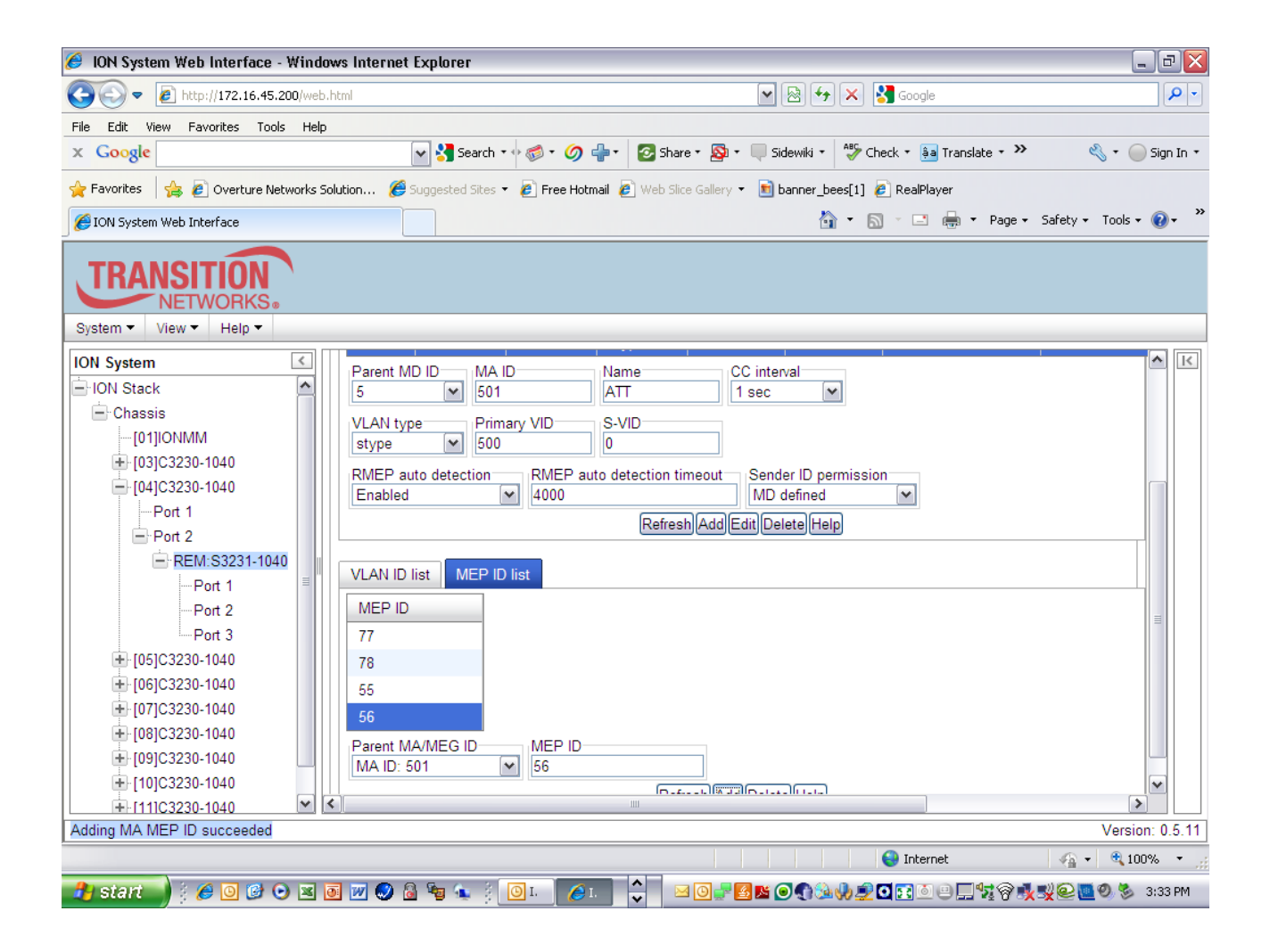

**Step 19:** After defining the MA's, configure/add MEP *ID 56, select port 1, set direction for "UP", status "enabled," CC "enabled.* 

| 🥖 ION System Web Interface - Window     | vs Internet Explorer 📃 🗗                                                                     |
|-----------------------------------------|----------------------------------------------------------------------------------------------|
| 💽 🗢 🖉 http://172.16.45.200/web.h        | tml 💌 🗟 🐓 🗙 🛂 Google 🔎                                                                       |
| File Edit View Favorites Tools Help     |                                                                                              |
| x Google                                | 🖌 🔧 Search 🕫 🧭 🔊 🦣 🔹 🙋 Share * 🔊 * 💷 Sidewiki * 🖓 Check * 🗿 Translate * » 🔧 * 💮 Sign In      |
| 🚖 Favorites 🛛 👍 🙋 Overture Networks Sol | ution 🍘 Suggested Sites 🔻 🔊 Free Hotmail 🖉 Web Slice Gallery 🔻 🖻 banner_bees[1] 🖉 RealPlayer |
| 🔏 ION System Web Interface              | 🛐 🔻 🔊 🕆 📑 🖶 🛪 Page + Safety + Tools + 🔞 +                                                    |
| System View Help                        |                                                                                              |
| ION System                              | MAIN ADVANCED SNTP HTTPS SSH RADIUS ACL FDB VLAN SOAM                                        |
| 🖃 ION Stack                             | Main Configuration MD MA/MEG MEP MIP Configuration Error List                                |
| - Chassis                               |                                                                                              |
| [01]IONMM                               | Configuration CC monitoring Loopback Linktrace ETH-MCC ETH-TEST DM FLM AIS                   |
| € [03]C3230-1040                        | MEP ID Port Direction Primary VID Status CC status FNG state LTM/CCM priority FNG ala        |
| E [04]C3230-1040                        | 56 Port 1 Up 0 Enabled Enabled Reset 5 250                                                   |
| Port 1                                  | 78 Port 1 Up 0 Enabled Enabled Reset 7 250                                                   |
| Port 2                                  | Parent MA/MEG MEP ID Port Direction Primary VID Status                                       |
|                                         | MA ID: 501 🖤 56 Port 1 💌 Up 💌 0 Enabled 🖤                                                    |
| Port 1                                  | CC status                                                                                    |
| Port 2                                  | Enabled                                                                                      |
|                                         | FNG alarm timeENG reset timeLowest priority defectLTM/CCM priority                           |
| E (05)C3230-1040                        | 250 1000 macRemErrXcon V Priority 5                                                          |
| L [07]C3230-1040                        | Refresh Add Edit Delete Help                                                                 |
| + (08)C3230-1040                        | MEP State                                                                                    |
| E [09]C3230-1040                        | MAC address                                                                                  |
| + [10]C3230-1040                        | 00-C0-F2-21-0D-BC None RDICCM                                                                |
| + [11]C3230-1040                        |                                                                                              |
| Getting values finished                 | Version: 0.5.1                                                                               |
|                                         | 😜 Internet 🦷 🔹 🔍 100% 👻                                                                      |
| 🦺 start 🚽 🕴 🏉 📴 🕑 🗷 🧕                   | ] 🖉 🐶 👌 🎭 🕴 🚺 I. 🔷 👘 🗹 🎯 📲 🖄 🎯 🌒 🍇 🍁 🛎 🖬 📰 🖉 😓 🐇 4:33 PM                                     |

Step 20: Verify CCMs are now being sent/received between MEPs 55 and 56.

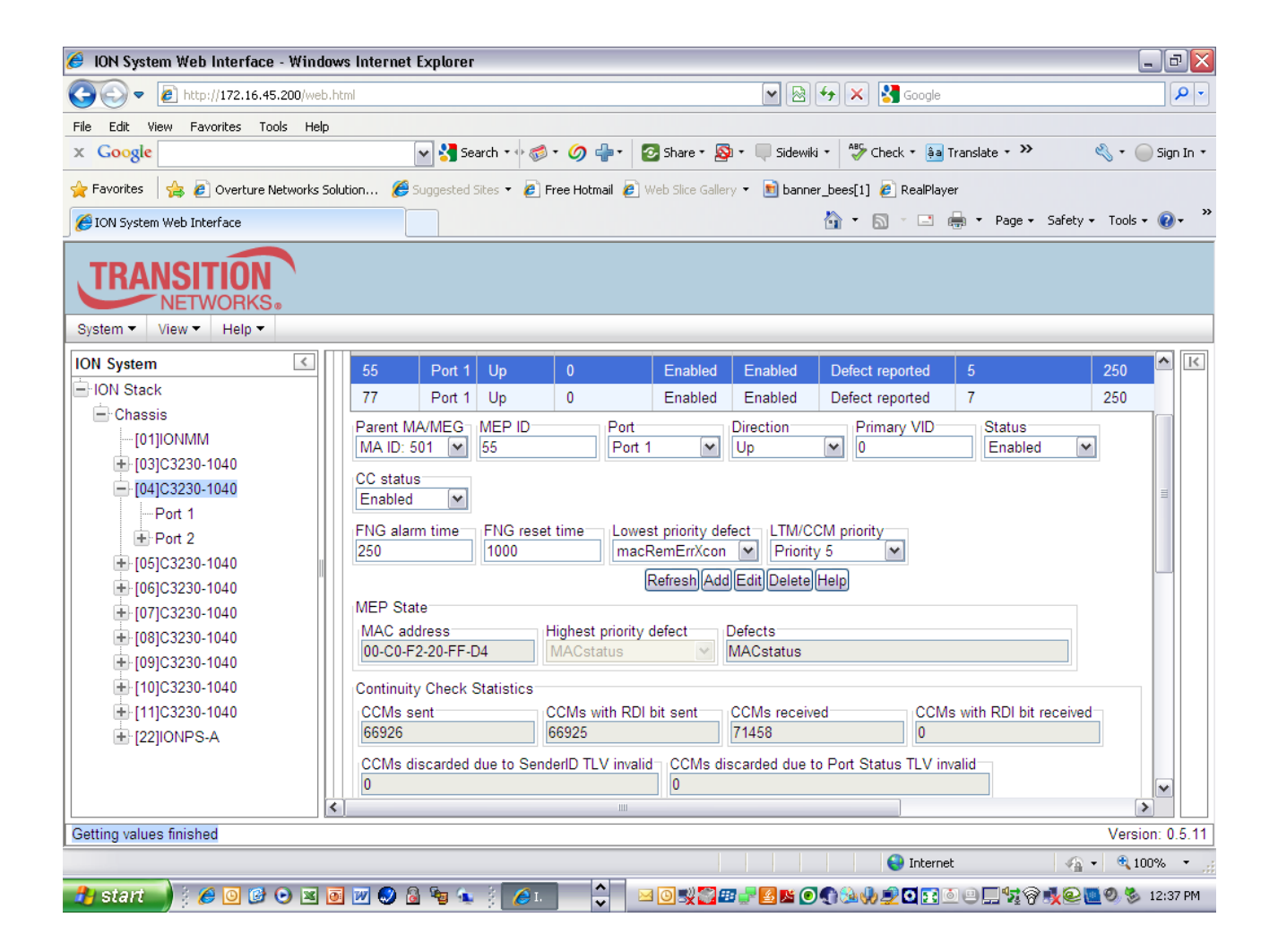

| 🥖 ION System Web Interface - Windo     | ws Internet Explorer          |                    |                 |                |                      |                           |                                               | 3 🗙        |
|----------------------------------------|-------------------------------|--------------------|-----------------|----------------|----------------------|---------------------------|-----------------------------------------------|------------|
| CO v Attp://172.16.45.200/web.         | html                          |                    |                 | <b>v</b> 🔊     | 😽 🗙 🚼 Google         |                           |                                               | <b>P</b> - |
| File Edit View Favorites Tools Help    |                               |                    |                 |                |                      |                           |                                               |            |
| × Google                               | 🖌 🔧 Search 🔹 🖓                | ه 🕼 🕩 🧭            | 🛃 Share 🔹 🧕     | 🕽 🔹 🔲 Sidewiki | 🔹 😽 Check 🔹 🚑        | Translate + »>            | 🔦 + 🔵 Sigi                                    | ın In 🔻    |
| 🚖 Favorites 🛛 👍 🙋 Overture Networks So | olution 櫡 Suggested Sites 🔻 🖉 | Free Hotmail 🙋 V   | Veb Slice Galle | ry 🝷 💼 banner  | r_bees[1] 🙋 RealPlay | er                        |                                               |            |
| 10N System Web Interface               |                               |                    |                 |                | 🏠 • 📾 · 🖃 🛛          | 🚔 🔹 Page 👻 Safety -       | - Tools - 🕡                                   | • »        |
| System View Help                       |                               |                    |                 |                |                      |                           |                                               |            |
| ION System                             | MEP ID Port Directio          | n Primary VID      | Status          | CC status      | FNG state            | LTM/CCM priority          | FNG ala                                       | к          |
| - ION Stack                            | 56 Port 1 Up                  | 0                  | Enabled         | Enabled        | Reset                | 5                         | 250                                           |            |
| 🖃 Chassis                              | 78 Port 1 Up                  | 0                  | Enabled         | Enabled        | Reset                | 7                         | 250                                           |            |
| [01]IONMM                              | Parent MA/MEG MEP ID          | Port               |                 | Direction      | Primary VID          | Status                    |                                               |            |
| + [03]C3230-1040                       | MA ID: 501 💉 56               | Port 1             | ~               | Up             | • 0                  | Enabled 💌                 |                                               |            |
| - [04]C3230-1040                       | CC status                     |                    |                 |                |                      |                           |                                               |            |
| Port 1                                 | Enabled 🔽                     |                    |                 |                |                      |                           |                                               |            |
| = Port 2                               | FNG alarm time FNG res        | et time Lowes      | st priority de  | fect LTM/CC    | CM priority          |                           |                                               |            |
| Port 1                                 | 250 1000                      | macF               | RemErrXcon      | Priority       | 5 💌                  |                           |                                               |            |
| Port 2                                 |                               |                    | Refresh Add     | Edit Delete    | Help                 |                           |                                               |            |
| Port 3                                 | MEP State                     |                    |                 |                |                      |                           |                                               |            |
| + [05]C3230-1040                       | MAC address                   | Highest priority   | defect          | Defects        |                      |                           |                                               |            |
| + [06]C3230-1040                       | 00-C0-F2-21-0D-BC             | None               | ×               | RDICCM         |                      |                           |                                               |            |
| + [07]C3230-1040                       | Continuity Check Statistics   |                    |                 |                |                      |                           |                                               |            |
| + [08]C3230-1040                       | CCMs sent                     | CCMs with RDI      | bit sent        | CCMs receive   | d CCM                | s with RDI bit received   |                                               |            |
| ➡ [09]C3230-1040                       | 72555                         | 11                 |                 | 67940          | 6793                 | 9                         |                                               |            |
| + [10]C3230-1040                       | CCMs discarded due to Ser     | nderID TLV invalio | CCMs di         | scarded due to | Port Status TLV in   | valid                     | ~                                             |            |
| +-[11]C3230-1040                       | ¢                             | 1111               |                 |                |                      |                           | >                                             |            |
| Getting values finished                |                               |                    |                 |                |                      |                           | Version: 0                                    | ).5.11     |
|                                        |                               |                    |                 |                | 😌 Interne            | t 🕼                       | • 🔍 100%                                      | •          |
| 者 start 🚽 🕴 🏉 🕑 🕑 💌                    | o 📝 🌑 🗟 🗞 🐒 🥖                 | <b>•</b>           | 1 🗿 🛒 🌄 🛙       | 3 🚽 🛃 📧 🥥      | n 🖦 🥠 📇 🖸 🖬 🖻        | ॒₽ <b>∏</b> ⋪⋧ <b>⋧</b> € | <u>    0    8                            </u> | IO PM      |

### 802.1ag Operator Network Set-up Procedure

Step 21: Add in the VLAN system directory, a new VLAN (i.e 200)

| 🥖 ION System Web Interface - Wind   | dows Internet | Explorer    |                                                                                                    |                     |               |                      |                     | _ 7 🛛           |
|-------------------------------------|---------------|-------------|----------------------------------------------------------------------------------------------------|---------------------|---------------|----------------------|---------------------|-----------------|
| COO - 2 http://172.16.45.200/we     | b.html        |             |                                                                                                    |                     | - 🗟           | 😽 🗙 🚼 Google         |                     | <b>P</b> -      |
| File Edit View Favorites Tools He   | lp            |             |                                                                                                    |                     |               |                      |                     |                 |
| × Google                            |               | 🗸 😽 Sea     | rch • 🕂 🧭 • 🥥 📲 • 🛛                                                                                                    | 🕗 Share 🔹 🔊 🔹       | 🔲 Sidewiki    | 🔹 🍣 Check 🔹 🚑 Ti     | ranslate + » 🔌      | 🖕 🕶 🔵 Sign In 🔹 |
| 🖕 Favorites 🛛 👍 💋 Overture Networks | Solution 🏉    | Suggested S | ites 🔻 🙋 Free Hotmail 🙋                                                                                                    | Web Slice Gallery 👻 | 💼 bannei      | _bees[1] 🙋 RealPlaye | r                   |                 |
| A ION System Web Interface          |               |             |                                                                                                    |                     |               | <br>☆ • ₪ · □ ∉      | 🗼 🕶 Page 🕶 Safety 🕶 | Tools + 🔞 + 💙   |
| System View Help                    |               |             |                                                                                                    |                     |               |                      |                     |                 |
| ION System                          |               |             | SNTP HTTPS                                                                                                    | SSH RADIUS          | ACI           | EDB VI AN            | SOAM                | K               |
| 🖃 ION Stack                         | AVI AND       |             |                                                                                                    |                     |               |                      |                     |                 |
| - Chassis                           |               | EDB ID      | Priority Override                                                                                                    |                     | Priority      | Member Tag Port 1    | Member Tag Port 2   |                 |
| [01]IONMM                           | 1             | 0           | Disabled                                                                                                    |                     | 0             | NoMod                | NoMod               |                 |
| € [03]C3230-1040                    | 500           | 0           | Disabled                                                                                                    |                     | 0             | NoMod                | NoMod               |                 |
| - [04]C3230-1040                    | 700           | 0           | Disabled                                                                                                    |                     | 0             | NoMod                | NoMod               |                 |
| Port 1                              | 200           | 0           | Disabled                                                                                                    |                     | 0             | NeMed                | NoMod               |                 |
| Port 2                              | 200           | U           | Disabled                                                                                                    |                     | 0             | NUNUU                | NUMUU               |                 |
| REM:S3231-1040                      | VLAN ID       |             | FDBID                                                                                                    | Priority            | / Override    | Priority             | ~                   |                 |
| Port 1                              | 200           |             |                                                                                                    |                     | icu           |                      |                     |                 |
| Pont 2                              | NoMod         | ag Port 1   | NoMod                                                                                                    | ~                   |               |                      |                     |                 |
| + I051C3230-1040                    |               |             | Date: Date: | irosh 🕅 Editl 🖸     | alatalHalr    | a                    |                     |                 |
| + 1061C3230-1040                    |               |             | Itel                                                                                                    |                     | elecelli leik | 9                    |                     | <u> </u>        |
| + 1071C3230-1040                    |               |             |                                                                                                    |                     |               |                      |                     |                 |
| + [08]C3230-1040                    |               |             |                                                                                                    |                     |               |                      |                     |                 |
| + [09]C3230-1040                    |               |             |                                                                                                    |                     |               |                      |                     |                 |
|                                     |               |             |                                                                                                    |                     |               |                      |                     |                 |
| +- [111C3230-1040                   |               |             |                                                                                                    |                     |               |                      |                     |                 |
| Adding VLAN succeeded               |               |             |                                                                                                    |                     |               |                      |                     | Version: 0.5.11 |
|                                     |               |             |                                                                                                    |                     |               | 😜 Internet           |                     | 🔍 100% 🔹 🔡      |
| 🦺 start 📄 🕴 🖉 🕑 🗷                   | o 💓 🥥 (       | a 😼 🎪       | 🕴 🥖 I. 🔷 🕴                                                                                                    | a 🗿 🛒 🌄 💷 🧬         | 🛃 匙 🧿         | n 🖦                  | ₽⊒⋪₽₽₫              | 🕘 🗞 12:44 PM    |

**Step 22:** Configure/Add the **Maintenance Association ID** for the **operator** network. Select **SOAM, MA/MEG, MA Configuration.** Select **Parent MD ID 2** (corresponds to MD defined in Step 3), Enter **MA ID 201** (can be any ID starting with 2) enter **operator name** (Example Time Warner), Enable Remote MEP (REM) Auto-Detection, add a **VLAN** type (C-tag,S-Tag) and Primary VID (200) if appropriate, then **Add** 

### **Operator MA**

| 🏉 ION System Web Interface - V  | /indo  | ows Internet | Explorer          |                   |                 |                 |                            |                        | _                | PX                      |
|---------------------------------|--------|--------------|-------------------|-------------------|-----------------|-----------------|----------------------------|------------------------|------------------|-------------------------|
| 🔆 🗢 🖉 http://172.16.45.20       | )/web  | .html        |                   |                   |                 | <b>~</b>        | 🛛 🗲 🗙 🛛                    | Soogle                 |                  | <b>P</b> -              |
| File Edit View Favorites Tools  | Help   | )            |                   |                   |                 |                 |                            |                        |                  |                         |
| × Google                        |        | (            | 🗸 😽 Search 🔻      | • 💰 • 🧔 •         | 🕂 🛛 🐼 Shan      | e • 🔊 • 🔲 Sid   | lewiki 🔹 券 CH              | ieck 🔹 🌲 Translate 🔹 🌺 | ا ب 🖉            | Sign In 🔻               |
| 🚖 Favorites 🛛 🚖 🙋 Overture Netw | orks S | iolution 🏉 : | Suggested Sites 🔹 | r 🧧 Free Hotn     | nail 🙋 Web Slic | e Gallery 👻 🛅 b | anner_bees[1] 🧯            | 🖲 RealPlayer           |                  |                         |
| 🟉 ION System Web Interface      |        |              |                   |                   |                 |                 | 👌 • 6                      | ) - 🖃 🖶 - Page -       | Safety 👻 Tools 👻 | <b>?</b> - <sup>×</sup> |
| TRANSITION<br>NETWORKS.         |        |              |                   |                   |                 |                 |                            |                        |                  |                         |
| ION System                      | <      |              |                   | SNTP HTT          | PS SSH          |                 |                            | VIAN SOAM              |                  | <b>^</b> K              |
| ION Stack                       |        |              |                   |                   |                 |                 |                            |                        |                  |                         |
| - Chassis                       |        | Main Config  | guration ML       | ) MA/MEG          | MEP             | MIP Configu     | ration Error Lis           | t                      |                  |                         |
| [01]IONMM                       |        | MA Config    | guration ME       | EG Configurati    | on              |                 |                            |                        |                  |                         |
|                                 |        | MA ID        | Name              | CC interval       | VLAN type       | Primary VID     | S-VID                      | RMEP auto detection    | RMEP auto de     |                         |
| - [04]C3230-1040                |        | 501          | ATT               | 1 sec             | ctype           | 500             | 0                          | Disabled               | 4000             |                         |
| Port 1                          |        | 701          | First Union       | 1 sec             | ctype           | 700             | 0                          | Disabled               | 4000             |                         |
| Port 2                          |        | 201          | TW                | 1 sec             | ctype           | 200             | 0                          | Enabled                | 4000             |                         |
| E REM:S3231-1040                |        | Decembra     |                   | - 1 300<br>D      | News            | 00 inte         |                            |                        | 4000             |                         |
| -Port 1                         |        | Parent IVI   | 201 VIA           | U                 | TW              | 1 sec           | vai                        |                        |                  |                         |
| Port 2                          |        | -            |                   | 1/10              | 0.1/10          |                 |                            |                        |                  |                         |
| Port 3                          |        | ctype        | e Prim<br>200     | ary VID           | 0               |                 |                            |                        |                  |                         |
|                                 |        | - Children   |                   |                   |                 |                 |                            |                        | l                |                         |
| + [06]C3230-1040                |        | Enabled      | to detection      | RIVIEP au<br>4000 | to detection ti | meout Send      | er ID permissio<br>Iefined | in 🔽                   |                  |                         |
| []+ [07]C3230-1040              |        | Enabled      |                   |                   | Defee           |                 | -+                         |                        |                  |                         |
| [08]C3230-1040                  |        |              |                   |                   | Refres          | njAddjEditjDe   | etejHeip                   |                        |                  |                         |
| [09]C3230-1040                  | Щ      |              |                   |                   |                 |                 |                            |                        |                  |                         |
| [10]C3230-1040                  |        | VLANID       | IST MEP ID        | list              |                 |                 |                            |                        |                  | <u>~</u>                |
| Adding MA puppeded              |        | N            |                   |                   |                 |                 |                            |                        | Vortier          | 0 5 11                  |
| Adding MA succeeded             |        |              |                   |                   |                 |                 |                            | <b>^</b>               | version          | . 0.5.11                |
|                                 |        |              |                   |                   |                 |                 |                            | 😻 Internet             | - 🦓 🕶 💐 1009     | % <b>▼</b> _;           |
| 🦺 start 🚽 🕴 🙆 🞯 🥵 💽             | -      | 🖲 💓 🥥 🙆      | N 😼 🚯 🕴           | 🥖 I.              | . 🖂 🖸 📑         | V 🔁 🆅 🚰 🛃 🛚     | i 💽 🕤 🚵 🦣 🛛                | 👤 🖸 💽 🙋 😐 🛄 💱 🎯 !      | 💑 🥑 🛄 🧐 🏂 1:     | 2:47 PM                 |

**Step 23: Using the MEP ID List, Add** MEP ID 22 (Any ID starting w/2) for the MEP ID assigned to the C3230, Add MEP 23 for the Remote peer MEP ID assigned to REM:S3230 corresponding to Parent MA/MEG ID 201

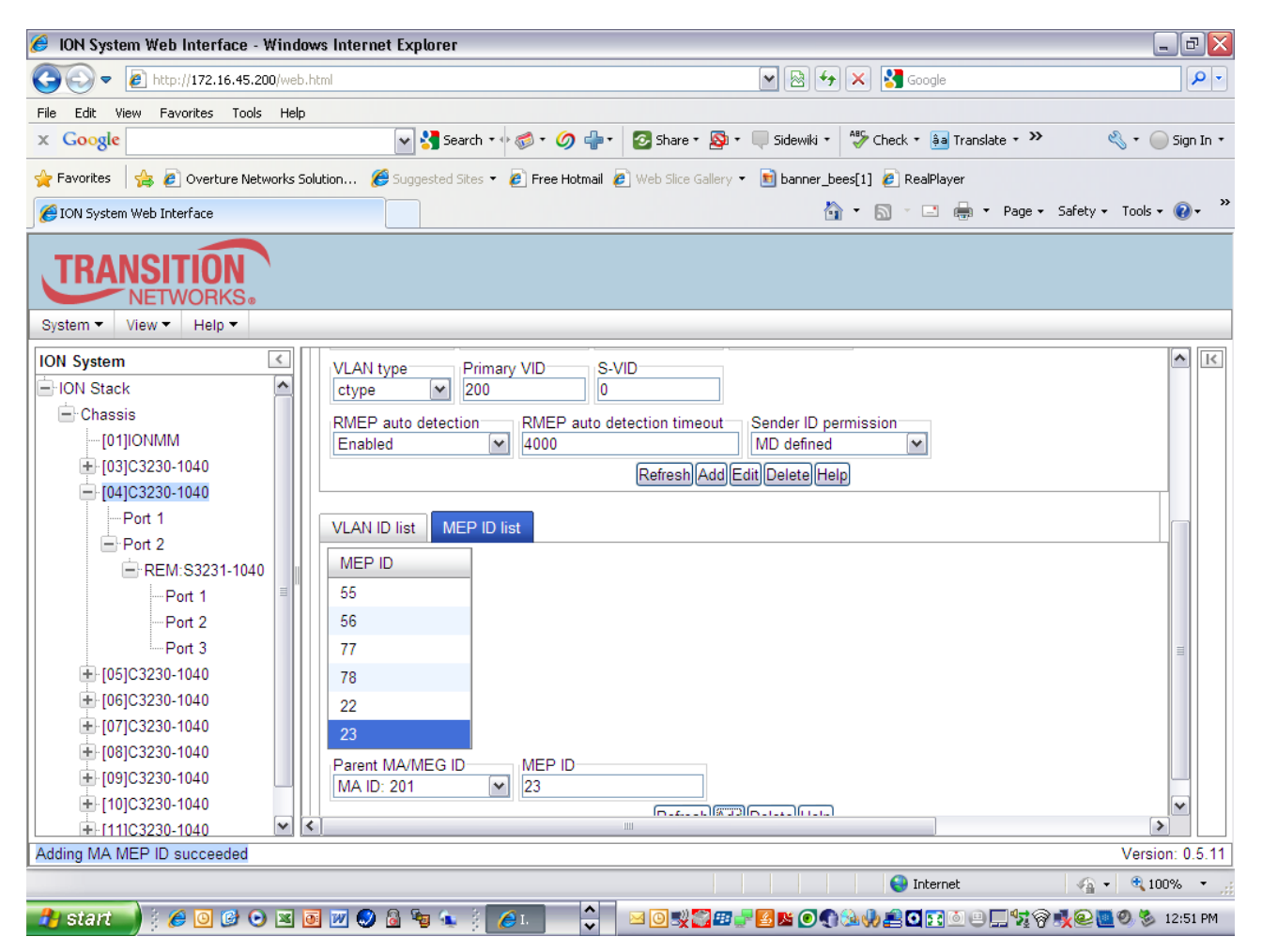

**Step 24:** After defining the MA's, configure/add MEP ID 22, select port 1, set direction for "UP", status enabled, CC enabled

| 🥖 ION System Web Interface - W   | ʻind     | ows   | Internet Explore   |              |                    |                  |                |                     |                     |             | d 🔀      |
|----------------------------------|----------|-------|--------------------|--------------|--------------------|------------------|----------------|---------------------|---------------------|-------------|----------|
| 💽 🗢 🔊 http://172.16.45.200       | l/wet    | o.htm | 1                  |              |                    |                  | -              | 😽 🗙 🚼 Google        |                     |             | <b>P</b> |
| File Edit View Favorites Tools   | Hel      | p     |                    |              |                    |                  |                |                     |                     |             |          |
| x Google                         |          |       | 💌 🔧 Se             | arch 🔹 🕂 🍏   | • 🥥 🕂 🕻            | Share 🔹 🧕        | 🕨 🗧 🦳 Sidewiki | 🔹 💝 Check 🔹 🌲       | Translate + >>      | 🜯 🔹 🔵 Sig   | jn In 🔹  |
| 🚖 Favorites 🛛 🚔 🙋 Overture Netwo | orks     | Solut | ion 🌔 Suggested    | Sites 👻 🙋 F  | ree Hotmail 🙋 🛛    | /eb Slice Galler | y 🔹 💼 banner   | r_bees[1] 🙋 RealPla | yer                 |             |          |
| 🟉 ION System Web Interface       |          |       |                    |              |                    |                  |                | 🏠 • 🔊 - 🖃           | 🖶 🝷 Page 👻 Safety - | • Tools • 🔞 | )• »     |
| System •     View •     Help •   |          |       |                    |              |                    |                  |                |                     |                     |             |          |
| ION System                       | <        | M     | AIN ADVANCE        | D SNTP       | HTTPS S            | SH RAD           | DIUS ACL       | FDB VLAN            | SOAM                | ^           | K        |
| ION Stack                        | ^        |       | Anin Configuration |              |                    |                  | Configuratio   | n Error Liot        |                     |             |          |
| Chassis                          |          |       | Main Conliguration |              |                    |                  | Conliguratio   |                     |                     |             |          |
| [01]IONMM                        |          |       | Configuration (    | C monitoring | g Loopback         | Linktrac         | ETH-MC         | C ETH-TEST          | DM FLM AIS          |             |          |
| [03]C3230-1040                   |          |       | MEP ID Port        | Direction    | Primary VID        | Status           | CC status      | FNG state           | LTM/CCM priority    | FNG ala     |          |
| [04]C3230-1040                   |          |       | 55 Port 1          | Up           | 0                  | Enabled          | Enabled        | Defect reported     | 5                   | 250         |          |
| Port 1                           |          |       | 77 Port 1          | Up           | 0                  | Enabled          | Enabled        | Defect reported     | 7                   | 250         |          |
| Port 2                           |          |       | 22 Port 1          | Un           | 0                  | Enabled          | Enabled        |                     | 7                   | 250         |          |
| E REM:S3231-1040                 |          |       | Barant MA/MEC-     |              | Port               | Lindbiod         | Direction      | Priman ( VID        | Status              | 200         |          |
| Port 1                           | =        |       | MA ID: 201         | 22           | Port 1             | ~                | Up             |                     | Enabled V           | 1           |          |
| Port 2                           |          |       | 00                 |              |                    |                  |                |                     |                     |             |          |
| Port 3                           |          |       | Enabled V          |              |                    |                  |                |                     |                     |             |          |
| ■ [05]C3230-1040                 |          |       | Endblod I          |              |                    |                  |                |                     |                     |             |          |
| [06]C3230-1040                   |          |       | PNG alarm time     | 1000         | time Lowes         | t priority de    | Priority       |                     |                     |             |          |
| [07]C3230-1040                   |          |       | 230                | 1000         |                    |                  |                |                     |                     |             |          |
| [08]C3230-1040                   |          |       |                    |              | Ŀ                  | ketreshj(Add     | Ealt Delete    | нер                 |                     |             |          |
| [09]C3230-1040                   |          |       | MEP State          |              |                    |                  |                |                     |                     | _           |          |
| III0]C3230-1040                  |          |       | MAC address        |              | Highest priority o | iefect           | Defects        |                     |                     | ×           |          |
| Adding MED supported             | <u> </u> |       |                    |              | 1111               |                  |                |                     |                     | Versien: (  |          |
| Adding MEP Succeeded             |          |       |                    |              |                    |                  |                |                     |                     | version. C  | 7.3.11   |
|                                  |          |       |                    |              |                    |                  |                | 🤝 Intern            | iet 🦓               | • 100%      | .::      |
| 🛃 start 🚽 💈 🙆 🕑 🕑 💽              | 1        | 0     | 🔟 📀 🤷 🍬            | 🥼 🏉 I.       |                    | 0 🛒 🌄 🖉          | 3 🛃 🛃 💽        | 🕤 🗟 🤚 🧾 🖸 🖬         | ⊴e⊑⊈??≹®∎           | 💆 🧐 🍪 12:5  | 54 PM    |

**Step 25:** Repeat Steps 21 -24 above for the REM:S3240. Assign MEP ID 23 to the remote S3230 in the final MEP configuration step

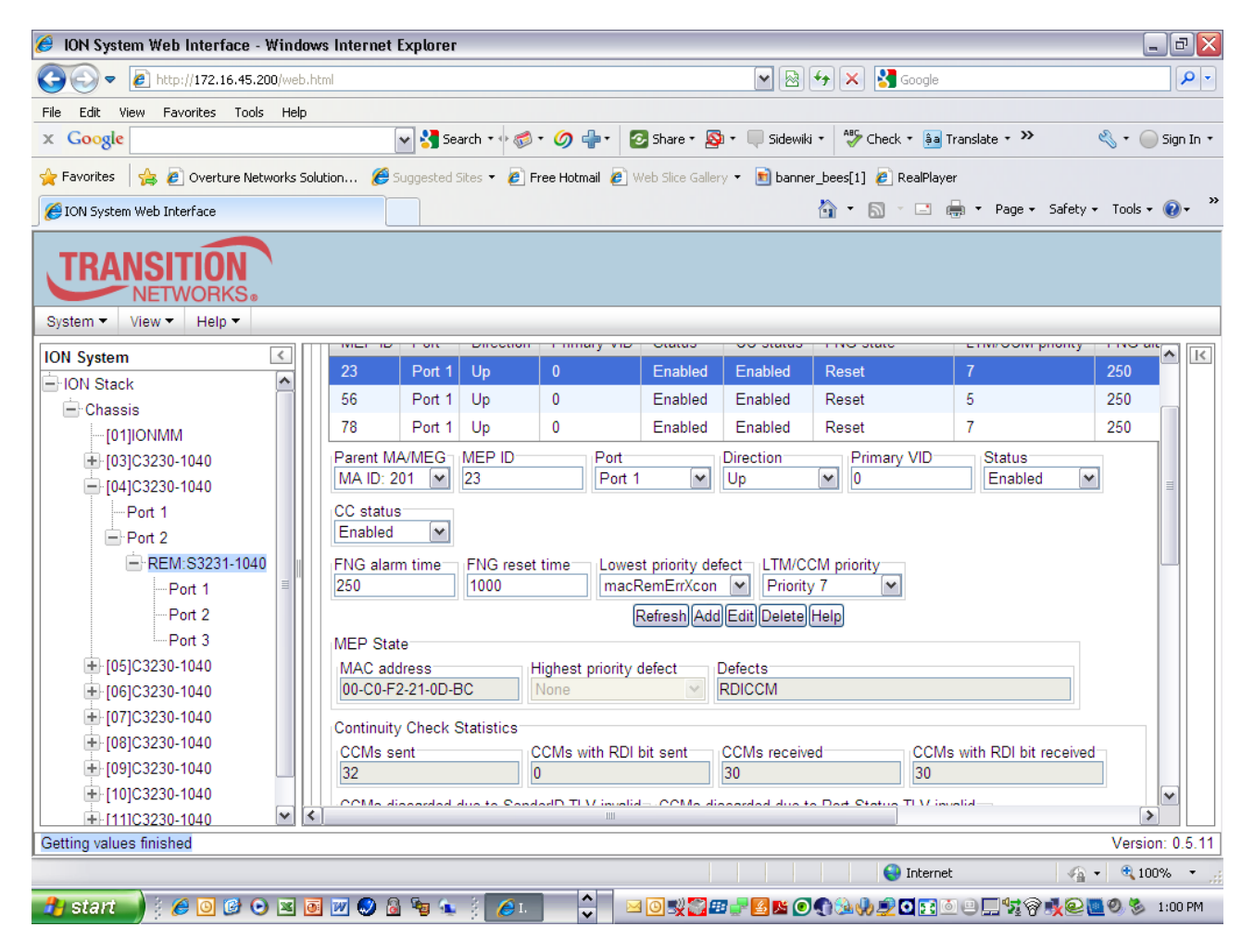

Verify CCMs are being sent/received from MEP 22 and 23

### Y.1731 Set-up Procedure - Customer Network

**Step 26:** Add VLAN ID (i.e 750) in the VLAN directory of C3230 for associating Y.1731 with customer network

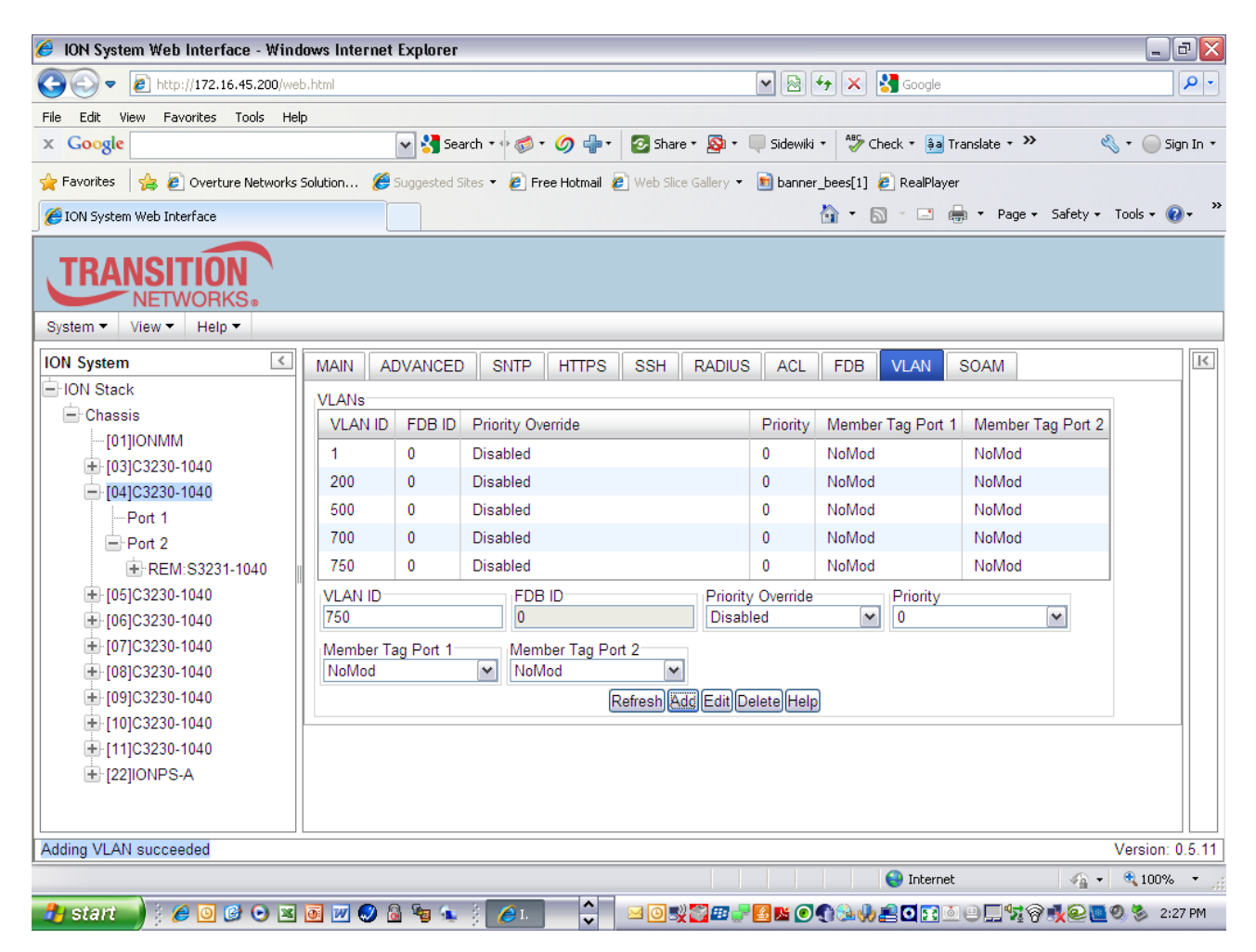

Step 27: Configure Y.1731 MEG for the Customer, Provider, and Operator Network. First configure Y.1731 MEG for the customer network. Select SOAM, MA/MEG, MEG Configuration, enter MEG ID 702, customer name (Example First Union) select Level 7 from pull-down, Enable CC Interworking, Enable REM Auto-Detect, Enter VLAN type (C/S Tag), enter PVID (i.e. 750) then Add.

### Customer MEG Y1731

| 🥖 ION System Web Interface - Wind             | ows Internet Explorer 📃 🖻 🔀                                                                                                    |
|-----------------------------------------------|----------------------------------------------------------------------------------------------------|
| COO - 2 http://172.16.45.200/web              | s.html 💌 🗟 🚱 🗙 🚼 Google 🖉 🖓                                                                                                    |
| File Edit View Favorites Tools Helj           |                                                                                                    |
| x Google                                      | 🖌 🔧 Search 🔹 🛷 💠 🍏 🐈 🛛 🐼 Share * 🧟 * 💭 Sidewiki * 🖓 Check * 👪 Translate * » 🔧 * 🔵 Sign In *                                                                                                    |
| 🚖 Favorites 🛛 👍 🙋 Overture Networks :         | solution 🏉 Suggested Sites 🔻 🔊 Free Hotmail 🔊 Web Slice Gallery 👻 💼 banner_bees[1] 🖉 RealPlayer                                                                                                    |
| 🖉 ION System Web Interface                    | 🛐 👻 🗟 🚽 🖾 👼 👻 Page + Safety + Tools + 🔞 + 🌺                                                                                                    |
| TRANSITION<br>NETWORKS®<br>System View Help V |                                                                                                    |
| ION System                                    | MAIN ADVANCED SNTP HTTPS SSH RADIUS ACL FDB VLAN SOAM                                                                                                    |
| ION Stack                                     | Main Configuration MD MAINEG MEP MIP Configuration Error List                                                                                                    |
| 🖻 Chassis                                     |                                                                                                    |
| [01]IONMM                                     | MA Configuration MEG Configuration                                                                                                    |
| .[03]C3230-1040                               | MEG ID Name Level CC interval VLAN type Primary VID S-VID RMEP auto detection RME                                                                                                    |
| - [04]C3230-1040                              | 702 First Union Level 7 1 sec ctype 750 0 Enabled 400                                                                                                    |
| Port 1                                        | MEG ID Name Level CC interval CC interworking                                                                                                    |
| E-Port 2                                      | 702 First Union Level 7 🔽 1 sec 🔽 Enabled 🔽                                                                                                    |
| ■ 105102220 1040                              | VLAN type                                                                                                    |
| 1061C3230-1040                                | ctype 750 0                                                                                                    |
| E [07]C3230-1040                              | RMEP auto detection RMEP auto detection timeout Sender ID permission                                                                                                    |
| ■ [08]C3230-1040                              | Enabled V 4000 None V                                                                                                    |
| ■ [09]C3230-1040                              | Refresh Add Edit Delete Help                                                                                                    |
|                                               |                                                                                                    |
|                                               | VLAN ID list MEP ID list                                                                                                    |
| 122]IONPS-A                                   | MEP ID                                                                                                    |
|                                               | 22                                                                                                    |
|                                               |                                                                                                    |
| Adding MEP succeeded                          | Version: 0.5.11                                                                                                    |
|                                               | 🚽 Internet 🆓 🔹 🖏 100% 👻 🧾                                                                                                    |
| 🏄 start 🚽 🕴 🖉 🞯 🕑 💌                           | Image: A state of the state of the state |

Step 28: Configure/Add MEP ID's 72 (C3230) and 73 (REM) for MEG ID 702

| 🥖 ION System Web Interface - Win    | dow    | vs Internet Explorer                     |                            |           |                           | _ 2 🛛                |
|-------------------------------------|--------|------------------------------------------|----------------------------|-----------|---------------------------|----------------------|
| 💽 🗢 🙋 http://172.16.45.200/w        | eb.ht  | tml                                      | <b>v</b>                   | <b>₽</b>  | 🗙 🚼 Google                | - Q                  |
| File Edit View Favorites Tools He   | elp    |                                          |                            |           |                           |                      |
| x Google                            |        | 🖌 🏹 Search 🔹 🖓 🚽                         | 🕗 Share 🔹 🔊 🔹 🔲 Sid        | dewiki 🔹  | 🏶 Check 🔹 🌲 Translate 🔹 🌺 | 🔩 🔹 🔵 Sign In 🔹      |
| 🚖 Favorites 🛛 👍 🙋 Overture Networks | s Solu | ution 🏉 Suggested Sites 🝷 🙋 Free Hotmail | 🥖 Web Slice Gallery 👻 🛐 ba | anner_bea | es[1] 🙋 RealPlayer        |                      |
| <i> [</i> ON System Web Interface   |        |                                          |                            | 6         | • 🔊 - 🖃 🖶 • Page •        | Safety 🕶 Tools 👻 😮 🍟 |
| System - View - Help -              |        |                                          |                            |           |                           |                      |
| ION System                          |        | RMEP auto detection RMEP auto o          | etection timeout Sende     | er ID per | mission                   | ∧ K                  |
| - ION Stack                         |        | Enabled 🖌 4000                           | None                       | 9         | <b>v</b>                  |                      |
| - Chassis                           |        |                                          | Refresh Add Edit Del       | lete Help | 1                         |                      |
| [01]IONMM                           | 11.    |                                          |                            |           | ,<br>,                    |                      |
| 🔁 [03]C3230-1040                    |        | VLAN ID list MEP ID list                 |                            |           |                           |                      |
| [04]C3230-1040                      |        | MEDID                                    |                            |           |                           |                      |
| Port 1                              |        |                                          |                            |           |                           |                      |
| Port 2                              |        | 22                                       |                            |           |                           |                      |
| E REM:S3231-1040                    |        | 23                                       |                            |           |                           |                      |
| Port 1                              |        | 55                                       |                            |           |                           |                      |
| Port 2                              |        | 56                                       |                            |           |                           |                      |
| Port 3                              |        | 77                                       |                            |           |                           |                      |
| + [05]C3230-1040                    |        | 78                                       |                            |           |                           |                      |
| + [06]C3230-1040                    |        | 72                                       |                            |           |                           |                      |
| + [07]C3230-1040                    |        | 73                                       |                            |           |                           |                      |
| (08)C3230-1040                      |        | Parent MA/MEG ID MEP ID                  |                            |           |                           |                      |
| + [09]C3230-1040                    | 11     | MEG ID: 702 💌 73                         |                            |           |                           |                      |
| [] [10]C3230-1040                   |        |                                          |                            | -)[]      | 1                         |                      |
| +-I11IC3230-1040                    |        | <u>]</u>                                 |                            |           |                           | Versien: 0 5 11      |
| Adding WA WEP ID succeeded          |        |                                          |                            | 1         |                           | Version, 0.5.11      |
|                                     |        |                                          |                            |           | 😽 Internet                | 📲 🖣 🔍 100% 🍷 💥       |
| 🛃 start 🚽 🕴 🙆 🕑 😰 💌                 | 0      | i 🔟 😔 🗟 🐿 🍬 🕴 🥖 🗖 🗘                      | 🛛 🖂 🛒 🌄 💷 🚽 🛃 🛤            | <b>10</b> | à 🎝 👤 🖸 🖬 🗿 🗖 💱 🖗         | 🔊 💑 🧟 🛄 🧶 😓 1:19 PM  |

Step 28: Add MEP ID 72 (C3230) to MG ID 702 in the MEP Configuration, set Port 1 "UP", and enable status and CC

| 🥖 ION System Web Interface - Wind   | lows  | s Internet E | xplorer   |              |                   |                  |               |                     |                     | _ 2            | X |
|-------------------------------------|-------|--------------|-----------|--------------|-------------------|------------------|---------------|---------------------|---------------------|----------------|---|
| 💽 🗢 🙋 http://172.16.45.200/we       | b.htr | nl           |           |              |                   |                  | ► 🖻           | 😽 🗙 🚼 Google        |                     | 9              | • |
| File Edit View Favorites Tools He   | lр    |              |           |              |                   |                  |               |                     |                     |                |   |
| x Google                            |       |              | 🖌 🔧 Se    | arch 🔹 🕂 🍏   | • 🥠 🕂 🕻           | 🛿 Share 🔹 🧕      | 🖢 🗧 🤍 Sidewik | 🔹 💞 Check 🔹 ậa      | Translate + »       | 🔦 🔹 🔵 Sign In  | • |
| 🚖 Favorites 🛛 👍 🙋 Overture Networks | Solut | tion 🏉 Su    | ggested : | Sites 🔻 🙋 Fi | ree Hotmail 🛛 🖉 🛛 | /eb Slice Galler | y 🔹 💼 banne   | r_bees[1] 🙋 RealPla | yer                 |                |   |
| 🟉 ION System Web Interface          |       |              |           |              |                   |                  |               | 🏠 • 🔊 - 🖃           | 🖶 🔹 Page 🔹 Safety - | • Tools • 🔞 •  | » |
| System View Help                    |       |              |           |              |                   |                  |               |                     |                     |                |   |
| ION System                          | N     |              |           | SNTP         | HTTPS S           | SH RAD           | DIUS ACL      | FDB VLAN            | SOAM                | <u> </u>       | < |
| i ION Stack                         |       | Main Config  | iration   |              |                   |                  | Configuratio  | n Error List        |                     |                |   |
| - Chassis                           |       |              |           |              |                   |                  | Conliguratio  |                     |                     |                |   |
| [01]IONMM                           |       | Configurati  | on C      | C monitoring | g Loopback        | Linktrac         | e   ETH-MC    | C ETH-TEST          | DM FLM AIS          |                |   |
| + [03]C3230-1040                    |       | MEP ID       | Port      | Direction    | Primary VID       | Status           | CC status     | FNG state           | LTM/CCM priority    | FNG ala        |   |
|                                     |       | 72           | Port 1    | Up           | 750               | Enabled          | Enabled       | Defect reported     | 7                   | 250            |   |
| Port 1                              |       | 22           | Port 1    | Up           | 0                 | Enabled          | Enabled       | Defect reported     | 7                   | 250            |   |
| ■ Port 2                            |       | 55           | Port 1    | Up           | 0                 | Enabled          | Enabled       | Defect reported     | 5                   | 250            |   |
| + 051C3230-1040                     |       | 77           | Port 1    | Up           | 0                 | Enabled          | Enabled       | Defect reported     | 7                   | 250            |   |
| + [06]C3230-1040                    |       | Parent MA    | /MEG      | MEP ID       | Port              |                  | Direction     | Primary VID         | Status              |                |   |
| + [07]C3230-1040                    |       | MEG ID: 7    | 702 💌     | 72           | Port 1            | ~                | Up            | ▼ 750               | Enabled ¥           | 1              |   |
|                                     |       | CC status    |           |              |                   |                  |               |                     |                     |                |   |
|                                     |       | Enabled      | <b>*</b>  |              |                   |                  |               |                     |                     |                |   |
| [10]C3230-1040                      |       | FNG alarm    | time      | FNG reset    | time Lowes        | t priority de    | fect LTM/CO   | CM priority         |                     |                |   |
|                                     |       | 250          |           | 1000         | mach              | lemErrXcon       | Priority      |                     |                     |                |   |
|                                     |       |              |           |              | E                 | Refresh          | Edit Delete   | Help                |                     |                |   |
|                                     |       | MEP State    | )         |              |                   |                  |               |                     |                     | ~              |   |
| Getting values finished             |       |              |           |              | IIII              |                  |               |                     |                     | Version: 0.5.1 |   |
| County values infished              |       |              |           |              |                   |                  |               | A Intern            | et                  | • (100% •      |   |
|                                     | _     |              | <b>B</b>  | 1            |                   |                  |               |                     |                     |                |   |
| 🗾 🚰 Staht 🔤 🕴 😂 🕑 🕍                 | 0     | 🔟 🔝 🙆        | - 📴 👘     | 🦉 🌔 I.       | v                 |                  | 2 🚰 🛃 🥑       | 📲 🐏 💔 🗾 🖸 💽         | ≗⋳⋿⋾⋧⋎⋼⋠⋐⋴          | 🚊 🧐 🍥 2:51 PM  | 1 |

## Y.1731 Set-up Procedure - Provider Network

Add VLAN ID (i.e 550) in the VLAN directory of C3230 for associating Y.1731 with provider network

| 🥖 ION System Web Interface - Wind     | ows Internet | Explorer    |                                      |                   |                  |                            | _ 7 🛛           |
|---------------------------------------|--------------|-------------|--------------------------------------|-------------------|------------------|----------------------------|-----------------|
| C                                     | .html        |             |                                      | <b>v</b> 🖻        | 4 🗙 🛂            | Google                     | <b>P</b> -      |
| File Edit View Favorites Tools Help   | )            |             |                                      |                   |                  |                            |                 |
| × Google                              |              | 🗸 🔧 Sea     | rch 🔹 🛷 🕈 💋 🖶 🔹 🙆 Share 🔹            | 🔊 🔹 🔲 Sidewiki    | • 💝 Check        | 🔹 🌲 Translate 🔹 🌺 🤞        | 🗞 🔹 🔵 Sign In 🔹 |
| 🖕 Favorites 🛛 👍 🙋 Overture Networks S | Solution 🏉 : | Suggested S | ites 👻 🔊 Free Hotmail 🙋 Web Slice Ga | llery 🝷 💼 banner  | _bees[1] 🙋 F     | RealPlayer                 |                 |
| // ION System Web Interface           |              |             |                                      |                   | 👌 • 🔊 -          | 🖃 븛 🔻 Page 🕶 Safety 🕶      | Tools 🕶 🔞 🕶 👋   |
| System View Help                      |              |             |                                      |                   |                  |                            |                 |
| ION System                            | MAIN A       | VANCED      | SNTP HTTPS SSH R                     | ADIUS ACL         | FDB V            | LAN SOAM                   | K               |
| ION Stack                             | VLANs        |             |                                      |                   |                  |                            |                 |
| Chassis                               | VLAN ID      | FDB ID      | Priority Override                    | Priority          | Member Ta        | g Port 1 Member Tag Port 2 |                 |
|                                       | 1            | 0           | Disabled                             | 0                 | NoMod            | NoMod                      |                 |
| In4103230-1040                        | 200          | 0           | Disabled                             | 0                 | NoMod            | NoMod                      |                 |
| Port 1                                | 500          | 0           | Disabled                             | 0                 | NoMod            | NoMod                      |                 |
| Port 2                                | 700          | 0           | Disabled                             | 0                 | NoMod            | NoMod                      |                 |
|                                       | 750          | 0           | Disabled                             | 0                 | NoMod            | NoMod                      |                 |
| € [05]C3230-1040                      | 550          | 0           | Disabled                             | 0                 | NoMod            | NoMod                      |                 |
| € [06]C3230-1040                      | VLAN ID      |             | FDB ID                               | Priority Override | P                | riority                    | ·               |
| [07]C3230-1040                        | 550          |             | 0                                    | Disabled          | ✓ 0              | )                          |                 |
| € [08]C3230-1040                      | Member Ta    | ig Port 1-  | Member Tag Port 2                    |                   |                  |                            |                 |
| ter [09]C3230-1040                    | NoMod        |             | NoMod V                              |                   |                  |                            |                 |
| ■ [10]C3230-1040                      |              |             | Refresh Add E                        | Edit Delete Help  |                  |                            |                 |
| T [22]IONPS-A                         |              |             |                                      |                   |                  |                            |                 |
|                                       |              |             |                                      |                   |                  |                            |                 |
|                                       |              |             |                                      |                   |                  |                            |                 |
| Adding VLAN succeeded                 |              |             |                                      |                   |                  |                            | Version: 0.5.11 |
|                                       |              |             |                                      |                   | 6                | Internet 🦛 👻               | 🔍 100% 🔹 🛒      |
| 🦺 start 📄 🕴 🖉 🕑 💌                     | 0 👿 🥥 🙆      | ) 😼 🛓       | 🕴 🥖 🗋 🔍 🕄                            | 🖽 🚽 🛃 🐹 🧿         | () (da () (da () | ◙ छ े ₽ 🗖 💱 🖗 👥 💽          | 🧐 婱 2:54 PM     |

Step 29: Configure Y.1731 MEG for provider network. Select SOAM, MA/MEG, MEG Configuration, enter MEG ID 502, customer name (Example AT&T) select Level 5 from pulldown, Enable CC Interworking, Enable REM Auto-Detect, Enter VLAN type (C/S Tag), PVID (e.g 550) then Add.

### Provider MEG Y1731

| 🏉 ION System Web Interface - Windo            | ows Internet Explorer               |                               |                                     |                        | _ @ 🔀           |
|-----------------------------------------------|-------------------------------------|-------------------------------|-------------------------------------|------------------------|-----------------|
| COO - E http://172.16.45.200/web.             | .html                               |                               | 💌 🗟 👉 🗙 🚼 Google                    |                        | <b>P</b> •      |
| File Edit View Favorites Tools Help           |                                     |                               |                                     |                        |                 |
| x Google                                      | 🖌 🔧 Search 🔹 🖓 🐑                    | 勿 🕂 🔹 🔂 Share • 🔊 • 🛛         | 🖡 Sidewiki 🔹 🍄 Check 🔹 🚑 T          | iranslate + » 🔌        | • 🔵 Sign In •   |
| 🚖 Favorites 🛛 🚖 🔊 Overture Networks S         | iolution 🏉 Suggested Sites 🝷 🙋 Free | Hotmail 🙋 Web Slice Gallery 🝷 | 💼 banner_bees[1] <i>i</i> RealPlaye | r                      |                 |
| 🕖 ION System Web Interface                    |                                     |                               | 👌 • 🔊 · 🖃 🕯                         | 🚽 🝷 Page 👻 Safety 👻 To | ools 🕶 🕡 🕶      |
| TRANSITION<br>NETWORKS®<br>System View Help T |                                     |                               |                                     |                        |                 |
| ION System                                    |                                     | HTTPS SSH RADIUS              | ACL FDB VLAN                        | SOAM                   | ∧ K             |
| - ION Stack                                   | Main Configuration MD MA/           |                               | efiguration Error List              |                        |                 |
| 🖃 Chassis                                     |                                     |                               | Iniguration Error Erst              |                        |                 |
| [01]IONMM                                     | MA Configuration MEG Config         | uration                       |                                     |                        |                 |
| + [03]C3230-1040                              | MEG ID Name Level                   | CC interval VLAN type         | Primary VID S-VID                   | RMEP auto detection    | RME             |
|                                               | 702 First Union Level 7             | 1 sec ctype                   | 750 0                               | Enabled                | 4001            |
| Port 1                                        | 502 ATT Level 5                     | 1 sec ctype                   | 550 0                               | Enabled                | 400             |
| BEM:S3231-1040                                | MEG ID Name                         | Level                         | interval CC interworkin             | 9                      |                 |
| + I051C3230-1040                              | 502 ATT                             | Level 5 🖌 1 s                 | ec 🕑 Enabled                        | *                      |                 |
| + [06]C3230-1040                              | VLAN type Primary VID               | S-VID                         |                                     |                        |                 |
| ■ [07]C3230-1040                              | ctype 💉 550                         | 0                             |                                     |                        |                 |
|                                               | RMEP auto detection RME             | P auto detection timeout      | Sender ID permission                |                        |                 |
| [09]C3230-1040                                | Enabled 4000                        |                               |                                     |                        |                 |
| ■ [10]C3230-1040                              |                                     | Refresh                       | Delete Help                         |                        |                 |
| [11]C3230-1040                                |                                     |                               |                                     |                        |                 |
| ± [22]IONPS-A                                 | VEAN ID IISt MEP ID IISt            |                               |                                     |                        |                 |
|                                               |                                     |                               |                                     |                        | >               |
| Adding MEG succeeded                          |                                     |                               |                                     | V                      | /ersion: 0.5.11 |
|                                               |                                     |                               | 😜 Internet                          |                        | 🔍 100% 🔹        |
| 🦺 start 🔰 🤅 🏉 🞯 🧭 💌 🛛                         | o 📝 🥥 🗟 🐚 🕵 🕴 🥖 .                   | 0                             | S 🛯 🕄 🖓 🎎 🥠 🚉 🖸 🛐 🖻                 | ୲ୣୖ୲୷ୡୢୢଢ଼ୄଢ଼ଡ଼        | 5 3:08 PM       |

Step 30: Configure/Add MEP ID's 52 (C3230) and 53 (REM) for MEG ID 502

| 🥖 ION System Web Interface - Windo    | ws Internet Explorer                                                                           | đX         |
|---------------------------------------|------------------------------------------------------------------------------------------------|------------|
| COO - 2 http://172.16.45.200/web      | .html 💌 🗟 🚱 🗙 🚼 Google                                                                         | <b>P</b> - |
| File Edit View Favorites Tools Help   |                                                                                                |            |
| x Google                              | 💽 🔧 Search 🕫 🧭 🕈 🏈 🖶 ד 🙋 Share ד 🧟 ד 💭 Sidewiki ד 🖓 Check ד 👪 Translate ד 🌺 🔩 🍕 ד 🍚 Si         | ign In 🔻   |
| 🚖 Favorites 🛛 👍 🙋 Overture Networks S | olution 🏉 Suggested Sites 🔻 🔊 Free Hotmail 🖉 Web Slice Gallery 👻 💼 banner_bees[1] 🖉 RealPlayer |            |
| 🔏 ION System Web Interface            | 🛐 👻 🗟 👻 🖃 🖷 🕶 Page 🛩 Safety 🕶 Tools 🕶 🌘                                                        | )•         |
| System View Help                      |                                                                                                |            |
| ION System                            | Refresh Add Edit Delete Help                                                                   | • •        |
| - ION Stack                           |                                                                                                |            |
| 🖃 Chassis                             | VLAN ID list MEP ID list                                                                       |            |
| [01]IONMM                             | MEP ID                                                                                         |            |
| + [03]C3230-1040                      | 22                                                                                             |            |
| - [04]C3230-1040                      | 23                                                                                             |            |
| Port 1                                | 55                                                                                             |            |
| Port 2                                |                                                                                                |            |
| - REM:S3231-1040                      | 30                                                                                             |            |
| Port 1                                |                                                                                                |            |
| Port 2                                | 78                                                                                             |            |
| Port 3                                |                                                                                                |            |
| + [05]C3230-1040                      | 73                                                                                             |            |
| + [06]C3230-1040                      | 52                                                                                             |            |
| + [07]C3230-1040                      | 53                                                                                             |            |
| + [08]C3230-1040                      | Parent MA/MEG ID MEP ID                                                                        |            |
| I (10)C3230-1040                      | MEG ID: 502 💽 53                                                                               |            |
| ■ [10]C3230-1040                      |                                                                                                | -          |
| Adding MA MEP ID succeeded            | Version                                                                                        | 0.5.11     |
|                                       | internet 🖉 🔿 🕅 100%                                                                            |            |
|                                       |                                                                                                | .::        |
| 🗾 🚰 start 🔤 🕴 🙋 🕑 🗷 [                 | <u>o w v a v a a a a a a a a a a a a a a a a</u>                                               | 22 PM      |

Step 31: Add MEP ID 52 (C3230) to MG ID 502 in the MEP Configuration, enter PVID (e.g. 550) set port 1 "UP" and enable status and CC

| 🥖 ION System Web Interface - Windo                                                                                                    | ows         | Internet     | Explorer   |              |                 |                  |                |                      |                      | _            | PX           |
|----------------------------------------------------------------------------------------------------|-------------|--------------|------------|--------------|-----------------|------------------|----------------|----------------------|----------------------|--------------|--------------|
| COO - 2 http://172.16.45.200/web                                                                                                    | .htm        | nl           |            |              |                 |                  | ▼              | 😽 🗙 🚼 Google         |                      |              | <b>P</b> -   |
| File Edit View Favorites Tools Help                                                                                                    | )           |              |            |              |                 |                  |                |                      |                      |              |              |
| x Google                                                                                                    |             | [            | 🗸 🔧 Se     | arch 🔹 🕂 🍏   | • 勿 🕂  🕻        | Share 🔹 🧕        | 🖢 🗧 🤍 Sidewik  | 🔹 💝 Check 🔹 ᇘ        | Translate + »        | ا • 🖉        | Sign In 🔻    |
| 🖕 Favorites 🛛 👍 🙋 Overture Networks S                                                                                                    | Solut       | ion 🏉 :      | uggested S | Sites 👻 🙋 Fi | ree Hotmail 🙋 🛛 | /eb Slice Galler | y 🔹 💼 banne    | r_bees[1] 🙋 RealPlay | /er                  |              |              |
| 🔏 ION System Web Interface                                                                                                    |             |              |            |              |                 |                  |                | 🏠 • 🔊 - 🖃            | 🖶 🝷 Page 👻 Safety    | Tools      ✓ | <b>?</b> ≁ " |
| TRANSITION       NETWORKS.       System View Help V                                                                                                    |             |              |            |              |                 |                  |                |                      |                      |              |              |
| ION System                                                                                                    | Μ           | AIN AD       | VANCED     | SNTP         | HTTPS S         | SH RAD           | DIUS ACL       | FDB VLAN             | SOAM                 |              | <b>^</b> K   |
| ION Stack                                                                                                    |             | Main Confid  | uration    |              |                 | P MIP            | Configuratio   | n Error List         |                      |              |              |
| - Chassis                                                                                                    |             | viain ooniiş | Juración   |              |                 |                  | Connigeratio   |                      |                      |              |              |
| [01]IONMM                                                                                                    |             | Configurat   | ion C      | C monitoring | g Loopback      | Linktrace        | e ETH-MC       | C ETH-TEST           | DM FLM AIS           |              | =            |
| [03]C3230-1040     [03]C3230-1040     [03]C3230     [03]C3230-1040     [03]C3230-1040     [03]C3230-1040     [03]C3230-1040     [03]C32     [03]C3230-1040     [03]C32     [03]C32     [03]C32     [03]C32     [03]C32     [03]C32     [03]C32     [03]C32     [03]C32     [03]C32     [03]C32     [03]C32     [03]C32     [03]C32     [03]C32     [03]C32     [03]C32     [03]C3     [03]C3     [03] |             | MEP ID       | Port       | Direction    | Primary VID     | Status           | CC status      | FNG state            | LTM/CCM priority     | FNG ala      |              |
| [04]C3230-1040                                                                                                    |             | 22           | Port 1     | Up           | 0               | Enabled          | Enabled        | Defect reported      | 7                    | 250          |              |
| Port 1                                                                                                    |             | 55           | Port 1     | Up           | 0               | Enabled          | Enabled        | Defect reported      | 5                    | 250          |              |
| E POR 2                                                                                                    |             | 77           | Port 1     | Up           | 0               | Enabled          | Enabled        | Defect reported      | 7                    | 250          |              |
| ■ KEW.33231-1040                                                                                                    |             | 72           | Port 1     | Up           | 750             | Enabled          | Enabled        |                      | 7                    | 250          |              |
| + 1061C3230-1040                                                                                                    |             | 52           | Port 1     | Up           | 550             | Enabled          | Enabled        |                      | 7                    | 250          |              |
| + [07]C3230-1040                                                                                                    |             | Parent M     | A/MEG      | MEP ID       | Port            |                  | Direction      | Primary VID          | Status               |              |              |
| ● [08]C3230-1040                                                                                                    |             | MEG ID:      | 502 💌      | 52           | Port 1          | ~                | Up             | ✓ 550                | Enabled              | -            |              |
| € [09]C3230-1040                                                                                                    |             | CC status    |            |              |                 |                  |                |                      |                      |              |              |
| [10]C3230-1040                                                                                                    |             | Enabled      | ~          |              |                 |                  |                |                      |                      |              |              |
| [11]C3230-1040                                                                                                    |             | FNG alarr    | n time     | FNG reset    | time Lowes      | t priority de    | fect LTM/CO    | CM priority          |                      |              |              |
| € [22]IONPS-A                                                                                                    |             | 250          |            | 1000         | macR            | lemErrXcon       | Priority       | /7 💌                 |                      |              |              |
|                                                                                                    |             |              |            |              | F               | Refresh][Add     | [Edit][Delete] | Help                 |                      |              | ~            |
|                                                                                                    | <u>&lt;</u> |              |            |              | 1111            |                  |                |                      |                      | >            |              |
| Adding MEP succeeded                                                                                                    |             |              |            |              |                 |                  |                |                      |                      | Version      | : 0.5.11     |
|                                                                                                    | _           |              |            |              |                 |                  |                | 😝 Intern             | et 🦓                 | • 100%       | /o • ":      |
| 🛃 start 🚽 🤅 🏉 🙆 🕑 🗷                                                                                                    | 0           | 👿 🥥 🧧        | 📲 🕵        | 🧯 🏉 I.       | Ŷ               | 0 🛒 🌅 🛙          | 3 🚽 🛃 📡 🧿      | n 🔂 🖓 🗩 🖸 💽          | <u>●</u> ⊟ ∰ 🖗 💑 🖳 🔍 | 📕 🔍 🏷 3      | :11 PM       |

## Y.1731 Set-up Procedure - Operator Network

**Step 32:** Add VLAN ID (i.e 250) in the VLAN directory of C3230 for associating Y.1731 with operator network

| 🥖 ION System Web Interface - Wind                   | lows Internet                                                              | Explorer                                                                                                    |                                                                                     |                         |                                  |             |                                                                           |                                                     |            |                                                                                                    |             | _ 7 🛛           |
|-----------------------------------------------------|----------------------------------------------------------------------------|----------------------------------------------------------------------------------------------------|-------------------------------------------------------------------------------------|-------------------------|----------------------------------|-------------|---------------------------------------------------------------------------|-----------------------------------------------------|------------|----------------------------------------------------------------------------------------------------|-------------|-----------------|
| COO - Attp://172.16.45.200/web                      | b.html                                                                     |                                                                                                    |                                                                                     |                         |                                  |             |                                                                           | 47 🗙 🕴                                              | Google     |                                                                                                    |             | <b>P</b> -      |
| File Edit View Favorites Tools Hel                  | p                                                                          |                                                                                                    |                                                                                     |                         |                                  |             |                                                                           |                                                     |            |                                                                                                    |             |                 |
| x Google                                            |                                                                            | 🖌 🔧 Sear                                                                                                    | ch 🔹 🕂 🧭 🤊                                                                          | 🧑 🕂 •                   | 📀 Share                          | • 🔊 • 🛛     | Sidewiki                                                                  | • 🤣 Ch                                              | eck 🔹 🌲    | Translate + »                                                                                                    | Ę           | 👌 🔹 🔵 Sign In 🔹 |
| 🚖 Favorites 🛛 🚖 🙋 Overture Networks :               | Solution 🏉                                                                 | Suggested Sit                                                                                                    | :es 🔻 🙋 Fr                                                                          | ee Hotmail 🧯            | Web Slice                        | e Gallery 🔻 | 💼 banner                                                                  | _bees[1] 🧯                                          | 🗿 RealPlay | er                                                                                                    |             |                 |
| (6 ION System Web Interface                         |                                                                            |                                                                                                    |                                                                                     |                         |                                  |             |                                                                           | 👌 • 🖻                                               |            | 🖶 🔹 Page 🗸                                                                                                    | Safety 🕶    | Tools 🔹 🔞 🗸 💙   |
| TRANSITION       NETWORKS.       System View Help V |                                                                            |                                                                                                    |                                                                                     |                         |                                  |             |                                                                           |                                                     |            |                                                                                                    |             |                 |
| ION System                                          | MAIN A                                                                     | DVANCED                                                                                                    | SNTP                                                                                | HTTPS                   | SSH                              | RADIUS      | ACL                                                                       | FDB                                                 | VLAN       | SOAM                                                                                                    |             | K               |
|                                                     | VLANs<br>VLAN ID<br>1<br>200<br>500<br>550<br>700<br>750<br>250<br>VLAN ID | FDB ID       0       0       0       0       0       0       0       0       0       0       0       0       0       0 | Priority Ov<br>Disabled<br>Disabled<br>Disabled<br>Disabled<br>Disabled<br>Disabled | erride                  |                                  | Priority    | Priority<br>0<br>0<br>0<br>0<br>0<br>0<br>0<br>0<br>0<br>0<br>0<br>0<br>0 | Member<br>NoMod<br>NoMod<br>NoMod<br>NoMod<br>NoMod | Tag Port   | 1     Member T:       NoMod     NoMod       NoMod     NoMod       NoMod     NoMod       NoMod     NoMod       NoMod     NoMod | ag Port 2   |                 |
|                                                     | Member T<br>NoMod                                                          | ag Port 1                                                                                                    | Mem<br>NoM                                                                          | ber Tag Por<br>lod<br>R | t 2<br>efresh                    | d Edit De   | lete)(Help                                                                | )                                                   | U          |                                                                                                    |             | Version: 0.5.11 |
| Adding VLAN succeeded                               |                                                                            |                                                                                                    |                                                                                     |                         |                                  |             |                                                                           |                                                     | Internet   | <b>.</b>                                                                                                    |             | € 100% -        |
|                                                     |                                                                            |                                                                                                    |                                                                                     |                         |                                  |             |                                                                           |                                                     | Unterne    |                                                                                                    |             | ₹ 100%          |
| 🛃 start 🔤 🗧 🥭 🙆 🕑 💌                                 | 🔟 💹 🔕 🖞                                                                    | d 😼 🕵 -                                                                                                    | 🕴 🌔 I.                                                                              | ~                       | <ul> <li>O</li> <li>X</li> </ul> | S 🖅 🚽       | 🕹 ⊾ 🧿                                                                     | 🕘 🎲 🖓 🖞                                             | 🗾 🖸 🗾      | ⊴⊔ <b>_</b> 7%                                                                                                    | <b>%</b> @@ | 🥘 🍜 3:13 PM     |

Step 33: Configure Y.1731 MEG for operator network. Select SOAM, MA/MEG, MEG Configuration, enter MEG ID 202, customer name (Example TW) select Level 2 from pulldown, Enable CC Interworking, Enable REM Auto-Detect, Enter VLAN type (C/S Tag), PVID (e.g 250) then Add.

| 🥖 ION System Web Interface - Windo          | ows Internet Ex | kplorer         |             |               |                                         |                  |                     |                                    | 2 🔀            |
|---------------------------------------------|-----------------|-----------------|-------------|---------------|-----------------------------------------|------------------|---------------------|------------------------------------|----------------|
| C                                           | .html           |                 |             |               |                                         | v 🗟 🐓 🕽          | < 🛃 Google          |                                    | <b>P</b> -     |
| File Edit View Favorites Tools Help         |                 |                 |             |               |                                         |                  |                     |                                    |                |
| x Google                                    | ~               | Search 🕶        | • 💰 • 🥥     | 🕂 🖸 S         | hare + 🔊 + 🗏                            | Sidewiki 🔹 🕺     | 🌮 Check 🔹 🔒         | Translate + » 🔌                    | 🔹 🔵 Sign In 🔹  |
| 🚖 Favorites 🛛 👍 🙋 Overture Networks S       | olution 🏼 🏉 Sug | ggested Sites 🝷 | 🥖 Free Hot  | mail 🙋 Web    | Slice Gallery 🝷                         | 💼 banner_bees    | [1] 🙋 RealPlay      | 'er                                |                |
| 🔏 ION System Web Interface                  |                 |                 |             |               |                                         | <u>ن</u>         | <b>N</b> - <b>D</b> | 🖶 🔹 Page 🗸 Safety 🕶 Te             | ools • 🕡 • 👋   |
| TRANSITION<br>NETWORKS®<br>System View Help |                 |                 |             |               |                                         |                  |                     |                                    |                |
| ION System                                  | MAIN ADV        | ANCED SI        |             | TPS SSF       | H RADIUS                                | ACL FD           | B VLAN              | SOAM                               | ∧ K            |
| ION Stack                                   | Main Configu    | ration MD       | MA/ME       | G MEP         |                                         | figuration Erro  | rlist               |                                    |                |
| Chassis                                     |                 |                 |             |               |                                         | ingulation Eno   | T Elot              |                                    |                |
| [01]IONMM                                   | MA Configu      | iration MEC     | 3 Configura | tion          |                                         |                  | 1                   |                                    |                |
| + [03]C3230-1040                            | MEG ID          | Name            | Level       | CC interval   | VLAN type                               | Primary VID      | S-VID               | RMEP auto detection                | RME            |
|                                             | 502             | ATT             | Level 5     | 1 sec         | ctype                                   | 550              | 0                   | Enabled                            | 400            |
| Port 1                                      | 702             | First Union     | Level 7     | 1 sec         | ctype                                   | 750              | 0                   | Enabled                            | 400I ≡         |
| POIL 2                                      | 202             | TW              | Level 2     | 1 sec         | ctype                                   | 250              |                     | Enabled                            | 400            |
| ■ (C5)C3230-1040                            | MEG ID          | Name            | 9           | Level         |                                         | interval         | CC interwork        | ng                                 |                |
| € [06]C3230-1040                            | VI AN truce     | Drimer          |             | S VID         |                                         |                  | Lindbied            |                                    |                |
| + [07]C3230-1040                            | ctype           | 250             | IVID        | 0             |                                         |                  |                     |                                    |                |
| ± [08]C3230-1040                            | DMED outo       | detection       |             | uto detection | timoout S                               | ondor ID norm    | innion              |                                    |                |
| Image: 109]C3230-1040                       | Enabled         | V delection     | 4000        |               |                                         | Vone             | ×                   |                                    |                |
| + (11)C3230-1040                            |                 |                 |             | Ref           | resh Add Edit                           | Delete Help      |                     |                                    |                |
| + [22]IONES-A                               |                 |                 |             |               |                                         |                  |                     |                                    |                |
|                                             | VLAN ID lis     | t MEP ID I      | ist         |               |                                         |                  |                     |                                    |                |
|                                             | <               |                 |             |               |                                         |                  |                     |                                    | >              |
| Adding MEG succeeded                        |                 |                 |             |               |                                         |                  |                     | V                                  | ersion: 0.5.11 |
|                                             |                 |                 |             |               |                                         |                  | 😜 Intern            | et 🦓 🔹                             | 🔍 100% 🔹 🏢     |
| 🦺 start 📄 🕴 🥔 🞯 🕑 💌 🛛                       | 0 💓 🚫 🔒         | No 💿 🕴 🚺        | 🥌 I.        | <b>2</b> 0    | I II II II II II II II II II II II II I | <u>s n O C S</u> | 🥠 🚑 🖸 💽             | ă ⊟ <b>∏ ⁴</b> ₮ 脅 <b>贱 @ ख़</b> Ø | 5 3:15 PM      |

# **Operator MEG Y1731**

Step 34: Configure/Add MEP ID's 25 (C3230) and 26 (REM) for MEG ID 202  $\,$ 

| 🥖 ION System Web Interface - Wi               | indo     | ows Internet Explorer     |                      |                                   |                           | _ 2 ×                    |
|-----------------------------------------------|----------|---------------------------|----------------------|-----------------------------------|---------------------------|--------------------------|
| COO - 2 http://172.16.45.200/                 | web      | ).html                    |                      | v 🗟 4                             | 🗙 🚼 Google                | <u>- م</u>               |
| File Edit View Favorites Tools                | Help     | )                         |                      |                                   |                           |                          |
| × Google                                      |          | 🖌 😽 Searc                 | h•• 🗇 🍏 • 🥥 👘•       | 🕝 Share 🔹 🔯 🔹 🔲 Sidewiki 🔹        | 💝 Check 🔹 🌲 Translate 🔹 🌺 | 🔦 🔹 🔵 Sign In 🔹          |
| 🚖 Favorites 🛛 👍 🙋 Overture Networ             | rks S    | Solution 🏀 Suggested Site | s 🝷 🩋 Free Hotmail 🧯 | 🖲 Web Slice Gallery 👻 🛐 banner_be | es[1] 🙋 RealPlayer        |                          |
| 🔏 ION System Web Interface                    |          |                           |                      | 6                                 | 🔹 🔝 🗉 🚍 🖛 🕶 Page 🕶        | Safety + Tools + 🔞 + 🏾 » |
| TRANSITION<br>NETWORKS.<br>System View Help V |          |                           |                      |                                   |                           |                          |
| ION System                                    |          | VLAN ID list MEP          | ID list              |                                   |                           |                          |
| - ION Stack                                   | ~        | MERID                     |                      |                                   |                           |                          |
| - Chassis                                     |          | 22                        |                      |                                   |                           |                          |
| [01]IONMM                                     |          | 22                        |                      |                                   |                           |                          |
| ■ [03]C3230-1040                              |          | 23                        |                      |                                   |                           |                          |
| - [04]C3230-1040                              |          | 55                        |                      |                                   |                           |                          |
| -Port 1                                       |          | 56                        |                      |                                   |                           |                          |
| Port 2                                        |          | 77                        |                      |                                   |                           |                          |
| È-REM:S3231-1040                              |          | 78                        |                      |                                   |                           |                          |
| Port 1                                        | ≡ "      | 72                        |                      |                                   |                           |                          |
| Port 2                                        |          | 73                        |                      |                                   |                           |                          |
| Port 3                                        |          | 52                        |                      |                                   |                           |                          |
|                                               |          | 53                        |                      |                                   |                           | =                        |
|                                               |          | 25                        |                      |                                   |                           |                          |
| [07]C3230-1040                                |          | 26                        |                      |                                   |                           |                          |
| [08]C3230-1040                                |          | Parent MA/MEG ID          | MEDID                |                                   |                           |                          |
| [09]C3230-1040                                |          | MEG ID: 202               | ₩26                  |                                   |                           |                          |
| [10]C3230-1040                                |          |                           |                      |                                   |                           | ~                        |
| F111C3230-1040                                | <b>~</b> | <                         | Ш                    |                                   |                           | >                        |
| Adding MA MEP ID succeeded                    |          |                           |                      |                                   |                           | Version: 0.5.11          |
|                                               |          |                           |                      |                                   | 😜 Internet                | 🖓 🕶 🔍 100% 💌 🔡           |
| 🦺 start 🚽 🕴 🙆 🞯 🕑 🛛                           |          | o 📝 🌑 🔓 🐂 🕵               | 🥖 І. 🗘               | 🖂 🖸 🛒 🎇 📰 🚽 🛃 🐹 🗿 🌒               | 94 <b>- 1</b> - 1         | 🖗 💑 🧟 🙋 🧐 🏷 1:24 PM      |

Step 35: Add MEP ID 25 (C3230) to MG ID 202 in the MEP Configuration, set Port 1 "UP", enter VLAN PVID (e.g. 250), enable status and CC

| 🥖 ION System Web Interface - Win                                                                                                    | dow     | s Internet I    | Explorer   |              |                 |                               |                |                      |                |              | -       | .)6    | 1 🗙  |
|----------------------------------------------------------------------------------------------------|---------|-----------------|------------|--------------|-----------------|-------------------------------|----------------|----------------------|----------------|--------------|---------|--------|------|
| 💽 🗢 🙋 http://172.16.45.200/w                                                                                                    | eb.hti  | nl              |            |              |                 |                               | ► 🗟            | 😽 🗙 🚼 Google         |                |              |         |        | •    |
| File Edit View Favorites Tools H                                                                                                    | elp     |                 |            |              |                 |                               |                |                      |                |              |         |        |      |
| x Google                                                                                                    |         | [               | 🗸 🔧 Se     | arch 🔹 🕂 🍻   | · 勿 🕂 🕻         | 🖸 Share 🔹 🧕                   | 🛛 🔹 🔲 Sidewiki | 🔹 💞 Check 🔹 🚑        | Translate + »  | é            | • 🌔     | ) Sign | In • |
| 🚖 Favorites 🛛 👍 🙋 Overture Network                                                                                                    | s Solui | :ion <i>6</i> s | uggested S | Sites 👻 🙋 Fi | ree Hotmail 🖉 ' | Web Slice Galler              | y 🔹 💼 banne    | r_bees[1] 🙋 RealPlay | er             |              |         |        |      |
| 6 ION System Web Interface                                                                                                    |         |                 |            |              |                 |                               |                | 🏠 • 🔊 - 🖃            | 🖶 🔹 Page 🕶     | Safety 🕶     | Tools 🗸 | ?      | • »  |
| System View Help                                                                                                    |         |                 |            |              |                 |                               |                |                      |                |              |         |        |      |
| ION System                                                                                                    | 1       | Main Config     | uration    | MD M         | A/MEG ME        | EP MIP                        | Configuratio   | n Error List         |                |              |         | ~      | 1<   |
| ION Stack                                                                                                    |         | Configurat      | ion C      | C monitoring | Loophack        | Linktrace                     | ETH-MC         | C ETH-TEST           | DM FLM         | AIS          |         |        |      |
| - Chassis                                                                                                    |         |                 | Dert       | Direction    | Drimon ( )/ID   | Status                        | CC atatwa      | ENC state            | LTM/CCM -      | niority      | ENC al  |        |      |
| [01]IONMM                                                                                                    |         |                 | Port 1     | Direction    | Filmary VID     | Enabled                       | CC status      | Pive state           | 7              | Jointy       | 250     | -      |      |
|                                                                                                    |         | 52              | Port 1     | Up           | 550             | Enabled                       | Enabled        | Defect reported      | 7              |              | 250     | =      |      |
| - [04]C3230-1040                                                                                                    |         | 12              | Port 1     | Up           | 750             | Enabled                       | Enabled        | Defect reported      | 7              |              | 250     |        |      |
| Port 1                                                                                                    |         | 22              | Port 1     | Up           | 0               | Enabled                       | Enabled        | Defect reported      | 1              |              | 250     | Ш      |      |
| E POR 2                                                                                                    |         | 22              | Port 1     | Up           | 0               | Enabled                       | Enabled        | Defect reported      | 2              |              | 250     |        |      |
| ➡ 1051C3230-1040                                                                                                    |         | 11              | Port 1     | Up           | 0               | Enabled                       | Enabled        | Defect reported      | 7              |              | 250     |        |      |
| E [06]C3230-1040                                                                                                    |         | 25              | Port 1     | Up           | 250             | Enabled                       | Enabled        |                      | 1              |              | 250     | 41     |      |
| <b>1</b> [07]C3230-1040                                                                                                    |         | Parent MA       | VMEG       | MEP ID       | Port            | 1                             | Direction      | Primary VID          | Status         |              |         |        |      |
| + [08]C3230-1040                                                                                                    |         | WEG ID.         | 202        | 20           | Full            |                               | loh            | 230                  | Litableu       |              |         |        |      |
|                                                                                                    |         | CC status       |            |              |                 |                               |                |                      |                |              |         |        |      |
| [10]C3230-1040     [10]C3230-1040     [10]C32230-1040     [10]C3230-1040     [10]C3230-1040     [10]C3230-1040     [10]C3230-1040     [10]C3230-1040     [10]C3230     [10]C3230-1040     [10]C3230-1040     [10]C32     [10]C32     [10]C3     [10]C3 |         | Enabled         |            |              |                 |                               |                |                      |                |              |         |        |      |
| 🕕 [11]C3230-1040                                                                                                    |         | PNG alarn       | n time     | FNG reset    | time Lowe       | st priority dei<br>RemErrXcon | Priority       |                      |                |              |         |        |      |
| 122]IONPS-A                                                                                                    |         | 200             |            | 1000         |                 | Defreeb (Add                  |                |                      |                |              |         |        |      |
|                                                                                                    | Щ       |                 |            |              |                 | RelieshjAdd                   |                | neip                 |                |              | _       | ~      |      |
|                                                                                                    | <       |                 |            |              |                 |                               |                |                      |                |              | >       |        |      |
| Adding MEP succeeded                                                                                                    |         |                 |            |              |                 |                               |                |                      |                |              | Versio  | n: 0.  | 5.11 |
|                                                                                                    |         |                 |            |              |                 |                               |                | 😜 Interne            | et             |              | 100 🔍   | )%     | •    |
| 🛃 start 🔜 🗄 🏉 🖸 🕑 💌                                                                                                    | 0       | 👿 🕺 🔕           | 🧤 🐅        | 🧍 🏉 I.       |                 | 0 🛒 🌍 🗉                       | : 🚽 🛃 📧 🧿      | n 🗟 🥠 🧾 🖸 🖬 🛛        | 10 <b>⊑%</b> ? | • <u>k</u> @ | 0 🕹     | 3:17   | PM   |

### Y.1731 Set-up Procedure (Customer, Provider, Operator) – Remote Device (S3231)

Step 36: Repeat Steps 26-35 for the Remote (REM:S3230) assigning MEP ID 73 (MEG ID 702) MEP ID 53 (MEG ID 502) MEP ID 26 (MEG 202)

### <u>Test</u>

Verify CCM's are being sent/received properly between MEG Y.1731 MEPs (72,73,52,53,25,26)

Run Linktraces and Loopbacks between MEPs to verify complete operation